# 臺灣證券交易所

# 法規分享知識庫

# 使用者操作手册

(市場規章)

(版本:VI)

## 臺灣證券交易所法規分享知識庫

## 使用者操作手册(市場規章)

#### 目錄

| 第一章 系統功能說明]           | L  |
|-----------------------|----|
| 一、使用者端環境需求1           | L  |
| 二、共通性介面說明]            | l  |
| 第二章、系統操作說明            | 1  |
| 一、法規分享知識庫市場規章中文版      | 1  |
| (一)查詢途徑               | 1  |
| (二)首頁                 | 1  |
| (三)近期修訂               | 5  |
| (四)法令規章               | 7  |
| (五)主題分類               | 3  |
| (六)綜合查詢]              | 11 |
| (七)法令規章及函釋資料內容1       | 16 |
| (八)字級小中大              | 27 |
| (九)申請書表               | 27 |
| (+) English           | 27 |
| (+-) RSS              | 28 |
| (十二)詞彙查詢              | 28 |
| (十三)操作手冊              | 28 |
| (十四)行動版               | 29 |
| 二、法規分享知識庫市場規章英文版      | 30 |
| (一)Homepage(首頁)       | 30 |
| (二)News Release(近期修訂) | 31 |
| (三)Laws(法令規章)         | 33 |
| (四)Categories(主題分類)   | 34 |
| (五) Searching (綜合查詢)  | 37 |
| (六)英譯法令規章內容           | 12 |
| (七)Font Size(字級小中大) 5 | 51 |
| $(\Lambda)$ Chinese 5 | 51 |
| (九) RSS               | 51 |
| (十)Mobile Site(行動版)5  | 51 |

- 第一章 系統功能說明
  - 一、使用者端環境需求

具備 IE 8 以上、Firefox、Google Chrome、Safari 瀏覽器。

- 二、共通性介面說明
- (一) 法規分享知識庫市場規章中文版

1. 近期修訂

顯示最近六個月之法令規章修訂清單,區分為法令、規章、函釋3 類,可檢視全部或單一分類之異動清單。

2. 法令規章

顯示市場規章中文版收錄之法令規章清單,區分為市場規章及相關法 規。

3. 主題分類

以圖像式頁面分層顯示主題式法令規章地圖,點擊各主題名稱可連結 至該主題之分類頁面。

4. 綜合查詢

提供資料類別、檢索字詞、期間及發文文號等欄位,可單選、複選或綜合查詢。

5. 快速連結

提供快速連結至公司治理、證券交易、違約錯帳、結算交割、證券商 管理、股市監視、第一上市、第二上市、信用交易、認購(售)權 證、受益憑證等主題分類法令規章。

6. 法規架構圖

提供臺灣證券交易所(以下簡稱證交所)法令規章上下層關係圖。 7.快速查詢

提供快速查詢重要法令規章。

8. 使用者回饋

提供連結至證交所民意信箱首頁。

9. 字級小中大

提供使用者可自行設定字級小中大。

10. 首頁

提供連結至法規分享知識庫中文版首頁。

11. 申請書表

提供申請書表下載。

12. English

提供連結至法規分享知識庫英文版首頁。

13. 訂閱 RSS

提供使用者 RSS 訂閱服務功能。

14. 詞彙查詢

提供查詢中英文證券詞彙功能。

15. 操作手册

提供下載法規分享知識庫操作手冊。

16. 行動版

提供連結至中文行動版首頁。

- (二) 法規分享知識庫市場規章英文版
  - 1. News Release (近期修訂)

顯示最近六個月之法令規章修訂清單,區分為法令、規章、函釋3 類,可檢視全部或單一分類之異動清單。

2. Laws (法令規章)

顯示市場法規中文版收錄有英譯之法令規章清單,區分為Rules(市場規章)、Relevant Laws(相關法規)。

3. Categories (主題分類)

以圖像式頁面分層顯示主題式法令規章地圖,點擊各主題名稱可連結 至該主題之分類頁面。

- 4. Searching (綜合查詢)
  提供 Type (資料類別)、Keyword (檢索字詞)、Date (期間)、
  Ref. No. (發文字號)等欄位,可單選、複選或綜合查詢。
- 5. Quick Link (快速連結)

提供快速連結至 Corporate Governance (公司治理)、Securities Trading (證券交易)等主題分類法令規章。

- 6. Structure for Rules and Regulations(法規架構圖)
   提供證交所法令規章上下層關係圖。
- Quick Search (快速查詢)
   提供快速查詢重要法令規章。
- 8. Font Size (字級小中大)

提供使用者可自行設定字級小中大。

9. Homepage (首頁)

提供連結至法規分享知識庫英文版首頁。

10. Chinese

提供連結至法規分享知識庫中文版首頁。

11. 訂閱 RSS

提供使用者 RSS 訂閱服務功能。

12. Mobile Site (行動版)

提供連結至英文行動版首頁。

#### 第二章、系統操作說明

- 一、法規分享知識庫市場規章中文版
  - (一) 查詢途徑

法規分享知識庫,可透過以下方式進入:

- 1. 直接輸入網址 https://twse-regulation.twse.com.tw/TW
- 經由臺灣證券交易所全球資訊網(https://www.twse.com.tw/zh), 點選法令規章/法規分享知識庫。

(二)首頁

- 1. 點選「首頁」,連結至法規分享知識庫中文版首頁。
- 提供快速連結、近期修訂、綜合查詢、法令規章、主題分類、法規架 構圖、快速查詢及使用者回饋功能。

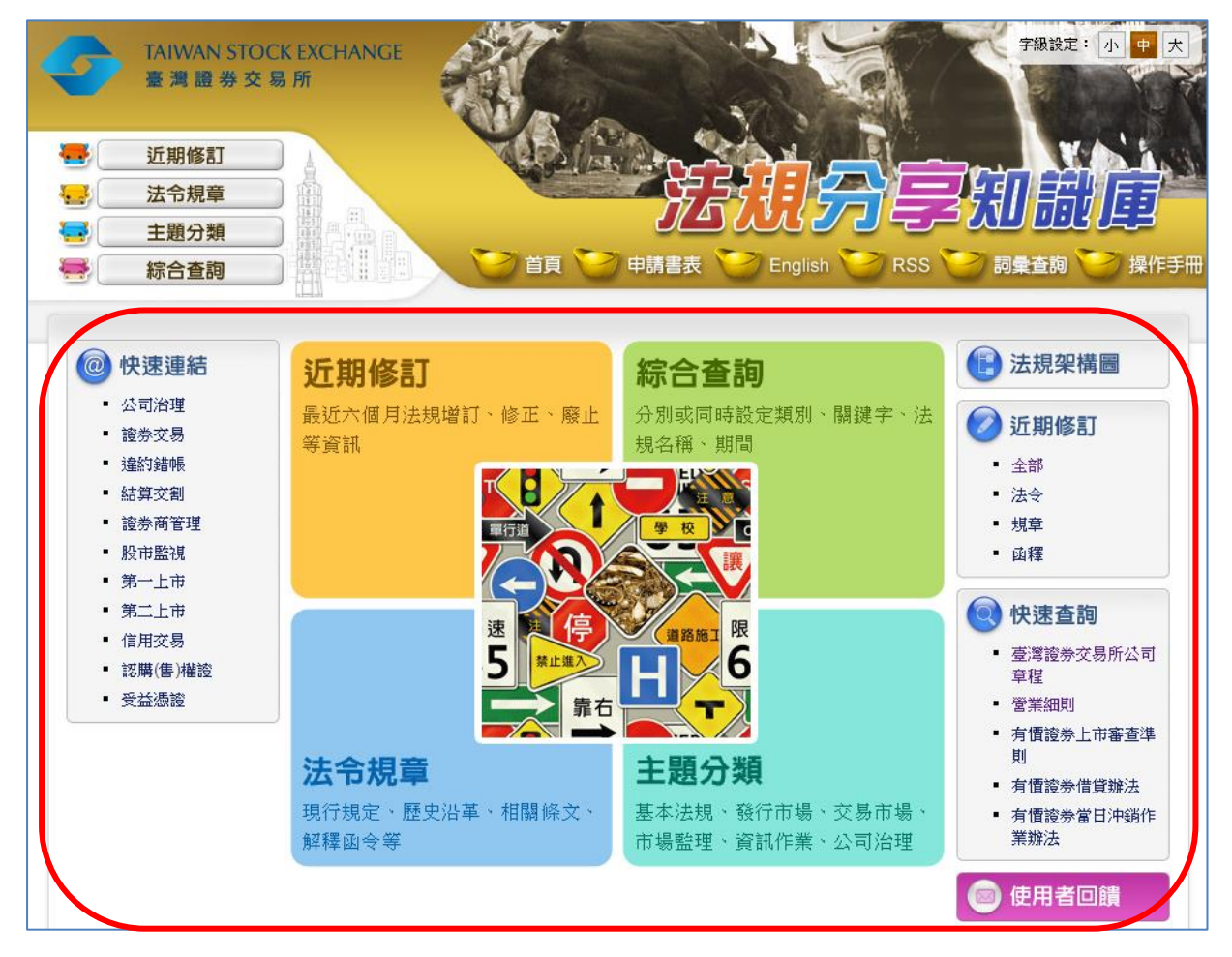

(三) 近期修訂

- 1.顯示最近六個月之法令規章修訂清單,區分為法令、規章、函釋3
   類,可檢視全部或單一分類之異動清單。
- (1)法令:收錄系統中央主管機關法律、法規命令、行政規則之修 訂資訊。
- (2) 規章:收錄證交所發布規章之修訂資訊。

(3) 函釋:收錄證交所發布函釋之修訂資訊。

|            | TAIWAN ST<br>臺灣證券<br>近期修訂<br>法令規章<br>主題分類<br>綜合查詢 | OCK EXCHANG |                     |         | 宇服設定:小<br>日日の日本<br>English RSS 詞彙査詞 | 中大<br>大<br>集作手冊 |
|------------|---------------------------------------------------|-------------|---------------------|---------|-------------------------------------|-----------------|
| <b>1</b> 3 | 丘 <mark>期</mark> 修訂                               |             |                     |         |                                     |                 |
| Γ          | 全 部                                               | 法令          | 規章                  | 图 釋     | 🔲 顯示最近六個月異動更新之最新法令規                 | 見章              |
|            | 序 公發布日4                                           | △ 異動性質△ 名   | 名稱△                 |         |                                     |                 |
|            | 1. 112.06.17                                      | 訂定          | 全管證期字第 11203826484  | 號       |                                     |                 |
|            | 2. 112.06.14                                      | 訂定量         | 臺證上一字第 1120010232 影 | ŧ       |                                     |                 |
|            | 3. 112.06.14                                      | 修正          | 臺灣證券交易所股份有限公司       | 可有價證券上市 | 審查準則                                |                 |

2. 於修訂清單顯示公 (發) 布日期、異動性質及名稱。

 3. 依據法令規章異動之公(發)布日期由新到舊排序,並可依需求 點擊公發布日、異動性質或名稱欄位旁▼▲排序。

| 2 | 近期修訂         |            |              |           |                      |  |  |
|---|--------------|------------|--------------|-----------|----------------------|--|--|
|   | 全 部          | 法令         | 規章           | 函釋        | 📑 顯示最近六個月異動更新之最新法令規章 |  |  |
|   | 序 公發布日4      | △ 異動性質 △ : | 名稱△          |           |                      |  |  |
|   | 1. 112.06.17 | 訂定         | 金管證期字第 11203 | 826484 號  |                      |  |  |
|   | 2. 112.06.14 | 訂定         | 臺證上一字第 11200 | 10232 號   |                      |  |  |
|   | 3. 112.06.14 | 修正         | 臺灣證券交易所股份    | 有限公司有價證券」 | 上市審查準則               |  |  |

|     | 近期修訂         | но на — <del>Люд</del> , — с                      |                            |                      |                                                 |                                                                 |
|-----|--------------|---------------------------------------------------|----------------------------|----------------------|-------------------------------------------------|-----------------------------------------------------------------|
|     | た 部          | )<br>)+                                           | +19                        | ± 1                  | <b>远</b> 碑                                      | ◎ 第二局派之用日母新国英子局政计人组合                                            |
|     | 上 III        | マ ズ マ                                             | ~ 2111 △                   | 부<br>                | 山梓                                              | ■ 製小取近八個月共動更利之取利/次マパ早                                           |
|     | 1 110.01     |                                                   |                            |                      |                                                 |                                                                 |
| ĻĻ  | 2 110.01.    | 21 修止<br>26 新安                                    | 超芬义杨法                      | 1100500268           | 110                                             |                                                                 |
|     | 2. 110.01.   | 20 时止<br>05 修工                                    | 室砲輛子弗                      | 1100300200           | □ 列元<br>51±5+1=31±116-1+1=+1414-1+              | ÷                                                               |
|     | 5. 110.01.   | 23 修正                                             | 超分向加速。                     | 逗分未扮盲員               | 【秋頃突約書軋4                                        | A                                                               |
|     |              |                                                   |                            |                      |                                                 | •                                                               |
| ■ 修 | 正條文          |                                                   |                            |                      |                                                 | <ul> <li>■ 轉存PDF檔</li> <li>■ 轉存Word檔</li> <li>● 支善列印</li> </ul> |
|     | 名 稱:         | 證券交易法 <mark>英</mark>                              | l                          |                      |                                                 |                                                                 |
|     |              | Securities and                                    | Exchange Ac                | t                    |                                                 |                                                                 |
|     | 修正日期:        | 民國 110 年 01                                       | 月 27 日                     |                      |                                                 |                                                                 |
|     |              |                                                   |                            |                      |                                                 |                                                                 |
|     | P)           | · 有條文 / 編章                                        | 節(條文檢索                     | §條號查詢                | 的國法規                                            | 修正條文 歷史沿革 English                                               |
|     |              |                                                   |                            |                      |                                                 |                                                                 |
|     | <u>第54 條</u> | 證券商僱用對於                                           | 《有價證券營》                    | 業行為直接有<br>           | f關之業務人員                                         | ,應成年,並具備相關資訊                                                    |
|     |              | 有關法令所規定                                           | 已之資格條件                     | , 且無下列名              | る款情事之一:                                         | . Ste da fat Att                                                |
|     |              | 一、受破產乙)                                           | 11日前本復曜                    | 、受監護宣告               | F或受輔助宣告 <br>■ M                                 |                                                                 |
|     |              | 、兼仕具他語                                            | 登券商乙職務 '                   | 。但因投資隊               | ₩係,亚經王官<br>[## .                                | 了機關核/在兼任被投                                                      |
|     |              |                                                   | こ重争或監祭ノ                    | へ者,个在⊫<br>〒〒〒2017冊)- | 印尼。<br>64 <del>年</del> - 757 <del>年1</del> 月4日: | المراجع وتحاري المراجع والمحارية                                |
|     |              | 二、智犯詐欺                                            | 、                          | 又上間官埋況               | 5年,受有期従;<br>*ケ・                                 | E刑以上刑之亘音,                                                       |
|     |              | 執行元華<br>                                          | 、 疲川期/兩或症                  | 段宪俊木/甬=<br>+>☆       | ±平°<br>=→ .                                     |                                                                 |
|     |              | 四、有肌條第-                                           | 款至弗四款到<br>#明/# + / + FTS   | 3、東ハ款情号<br>ベーン 本へ    | ∍∠_→°                                           |                                                                 |
|     |              | ユ、建皮王管<br>1<br>1111111111111111111111111111111111 | 或腳1((本)太川電<br>5 前(150)、上一つ | 股巾之叩令。<br>2500月一一    |                                                 |                                                                 |
|     |              | 則頃羌撈八貝                                            | ∠1載榊,田王1                   | 31 成開正之。             |                                                 |                                                                 |

4. 點選欲查閱修訂之法令、規章、函釋,可連結至規章頁面。

(四)法令規章

1. 顯示收錄之市場規章及相關法規。

2. 可依「名稱」旁的▼▲排序。

若具有英譯內容,則於該法令規章名稱後面顯示「
 ,點擊
 ,可連結至該法令規章之英譯法規條文內容頁面。

|                                                                      | IWAN STOCK EXCHANGE<br>灣證券交易所                                                                                                    |
|----------------------------------------------------------------------|----------------------------------------------------------------------------------------------------|
| <ul> <li>近」</li> <li>法:</li> <li>主」</li> <li>条</li> <li>余</li> </ul> | 期修訂<br><del>令規章</del><br>題分類<br>合査詞 日本語言文 日本語言表 Conglish Conglish Cong |
| 法令規章                                                                 | 章<br>相關法規                                                                                                    |
| 序                                                                    | 名稱▽                                                                                                    |
| 1.                                                                   | 公司初次申請上市用之公司治理自評報告                                                                                                    |
| 2.                                                                   | 「00股份有限公司內部重大資訊處理作業程序」參考範例 医                                                                                                    |
| 3.                                                                   | 「○○股份有限公司併購特別委員會組織規程」參考範例                                                                                                    |
| 4. 0                                                                 | 「○○股份有限公司併購資訊揭露自律規範」參考範例 <mark>要</mark>                                                                                                    |
|                                                                      |                                                                                                    |

| Article Content                                                                                                    | PDF Word 🖨 PRINT                                             |
|----------------------------------------------------------------------------------------------------|--------------------------------------------------------------|
| Title: <u>Sample Template for XXX Co., Ltd. Procedures</u>                                                                                                 | for Handling Material Inside Information                     |
| Announced Date: 2008.11.12                                                                                                    |                                                              |
| Categories : Corporate Governance           Article Content         Chapter         Content Search         Article No. Sear                                | ch Legislative History Chinese                               |
| Chapter I General Principles                                                                                                    |                                                              |
| Article 1 (Purpose of these Procedures)<br>These Procedures are specially adopted to establish<br>handling and disclosure of material inside information b | sound mechanisms for the<br>by this Corporation, in order to |

(五) 主題分類

主題分類顯示基本法規、發行市場、交易市場、市場監理、資訊作業及 公司治理等6項大主題。

1. 點擊各主題名稱可連結至該主題之分類規章清單或主題子分類。

 點選主題分類,若主題分類下無子分類,直接連結至該主題分 類之法令規章清單。

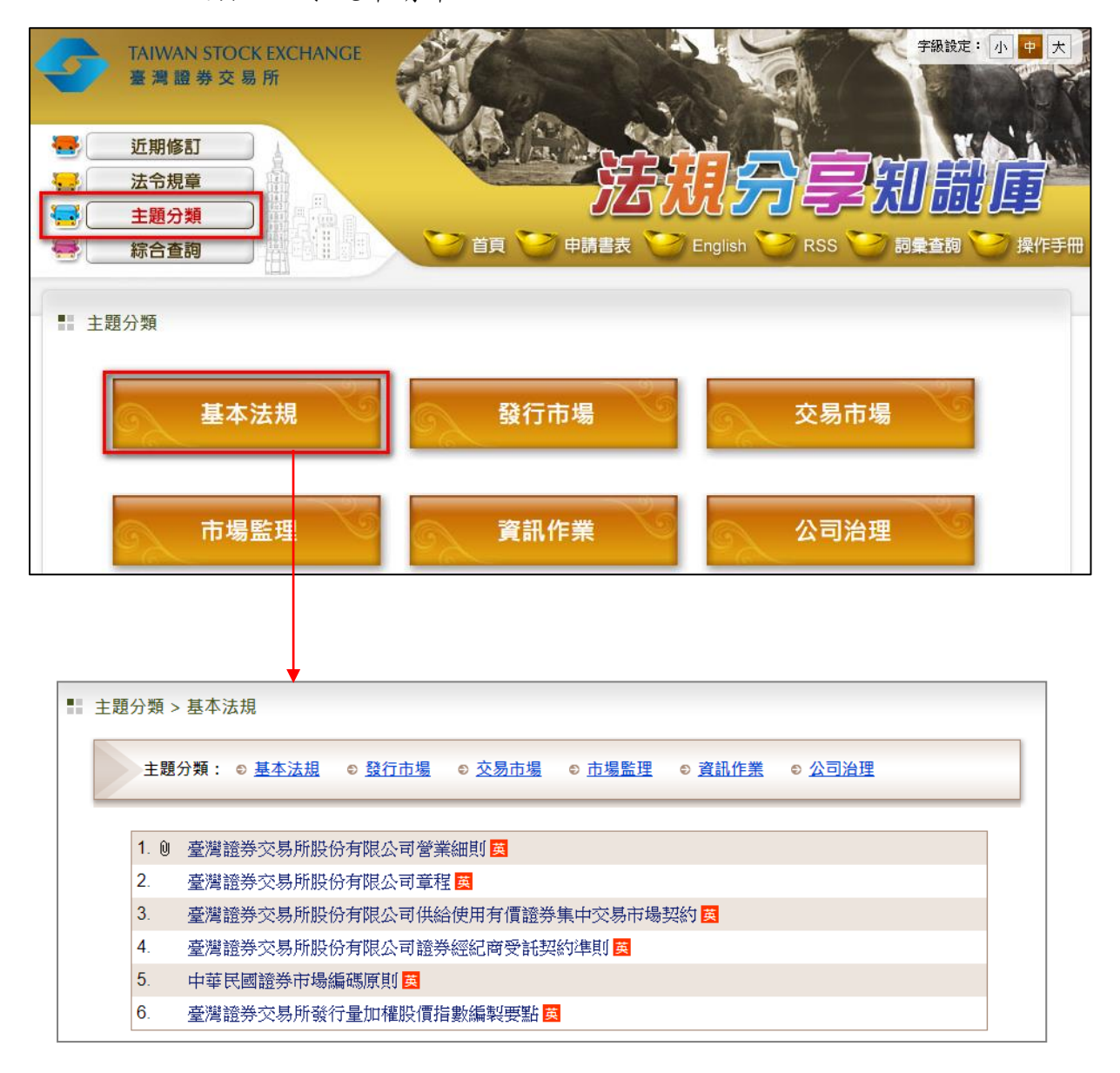

- (2) 主題子分類
  - A. 點選主題分類,若主題分類下有子分類,顯示主題下所有分類。
  - B. 點擊主題子分類名稱超連結,直接連結至該子分類之法令規 章清單。

C. 點選規章名稱超連結, 可連結至該規章之沿革頁面。

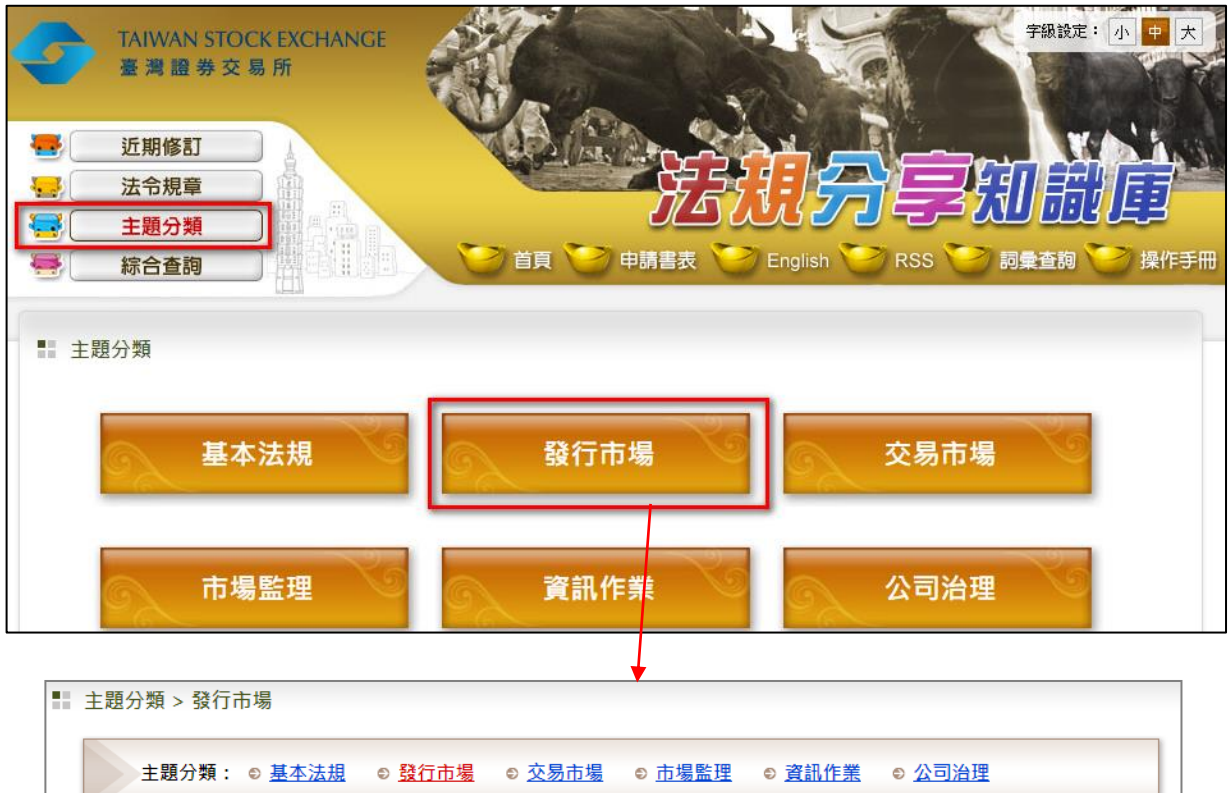

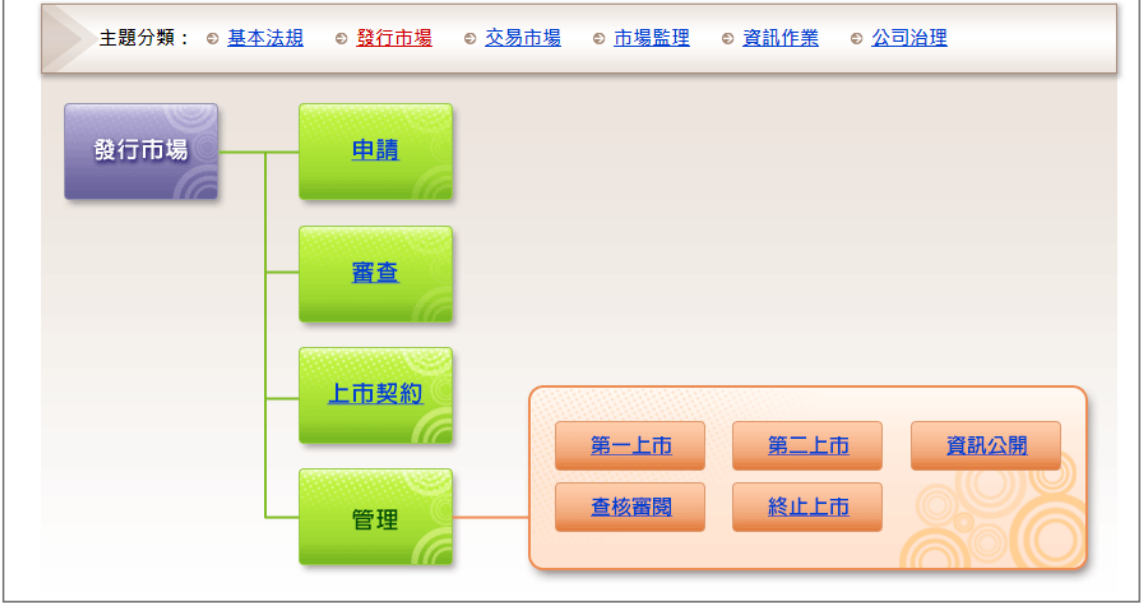

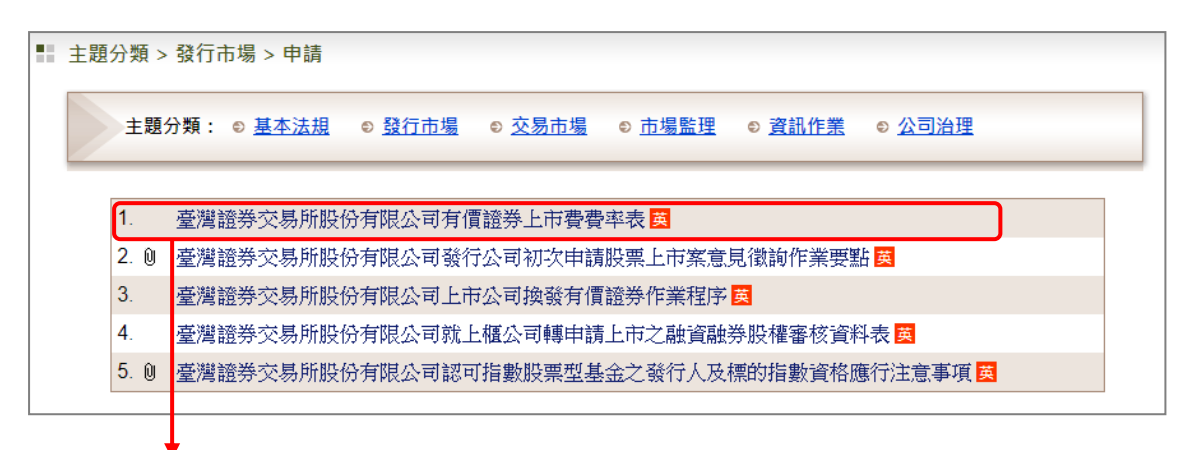

| ■ 所有條文                                                                                          | <ul> <li>● 轉存PDF檔</li> <li>● 轉存Word檔</li> <li>● 支善列印</li> </ul>                                       |  |  |  |  |
|-------------------------------------------------------------------------------------------------|----------------------------------------------------------------------------------------------------|--|--|--|--|
| 名 稱:                                                                                            | 臺灣證券交易所股份有限公司有價證券上市費費率表 😆<br>Taiwan Stock Exchange Corporation Rate Table for Securities Listing Fees |  |  |  |  |
| 修正日期:                                                                                           | 民國 109 年 03 月 30 日                                                                                    |  |  |  |  |
| 主題分類:                                                                                           | 發行市場 > 申請                                                                                             |  |  |  |  |
|                                                                                                 | 所有條文 條文檢素 條號查詢 修正條文 歷史沿革 English                                                                      |  |  |  |  |
| 1                                                                                               | 一、上市費費率表                                                                                              |  |  |  |  |
| 甲、公司股票(含國內公開發行公司及外國發行人發行之股票,暨視為有<br>價證券之新股認購權利證書、新股權利證書及股款繳納憑證在內,惟<br>轉換公司債所換發之債券換股權利證書暫不收取上市費) |                                                                                                    |  |  |  |  |
|                                                                                                 | 「」<br>  上市有價證券單位數      上市費費率                                                                          |  |  |  |  |
|                                                                                                 |                                                                                                    |  |  |  |  |

(六) 綜合查詢

1. 查詢條件

- 可依據資料類別、檢索字詞、期間、發文文號等欄位,單一條
   件或複合條件查詢。
- (2)檢索字詞欄位,輸入部分檢索文字,系統主動提示推薦詞彙供選擇。若是二個以上字詞,須使用+(或)、-(不含)、&
   (且)來組合各種檢索字詞。例如:發行&交割。
- (3)當同時勾選法令規章或函釋時,預設顯示法令規章之查詢結果, 但可點資料類別-函釋,檢視函釋之查詢結果。

| TAIWAN STOCK EXCHAN<br>臺灣證券交易所             | NGE                                                           | 字級設定:小中大 |
|--------------------------------------------|---------------------------------------------------------------|----------|
| <ul> <li>近期修訂</li> <li>法令規章</li> </ul>     |                                                               |          |
| <ul> <li>■ 主題分類</li> <li>■ 綜合查詢</li> </ul> |                                                               |          |
| ■ 綜合查詢                                     |                                                               |          |
| ▶ 資料類別: ☑ 沒                                | 会規章 🗹 函釋                                                      |          |
| ▶ 檢索字詞: 請輔                                 | 俞入檢索字詞                                                        | 輔助說明     |
| ※ 榜<br>※ 針                                 | 索学詞設定方式,敬請參閱〔輔助說明〕<br>對法令規章,可同時檢索名稱及條文內容                      |          |
| ▶期 間:自[                                    | YYYMMDD 至 YYYMMDD                                             |          |
| ※請                                         | 輸民國年月日共七碼,個位數前面請加0,例如:0990602                                 |          |
| > 發文文號:                                    | 號                                                             |          |
| ※ 刊<br>刊                                   | 輸入部分文號查詢,如「臺證法字第 1031400341 號」,<br>輸入「103」或「1031400341」半形數字查詢 |          |

2. 法令規章查詢結果

(1)依據資料類別顯示符合條件之資料類別名稱與條數,並可自行 點擊異動日期或名稱旁的▲或▼變更排序。

| •  | ■ 綜合查詢結果 |                        |                                |           |  |  |  |
|----|----------|------------------------|--------------------------------|-----------|--|--|--|
| -  | 資料類別:    | 法令規章(379)              | 函釋(2173)                       |           |  |  |  |
| 序  | 符合條數     |                        | 名稱△                            | 異動日期△     |  |  |  |
| 1. | [147]    | <mark>證券</mark> 交易法    |                                | 110.01.27 |  |  |  |
| 2. | [1]      | 證券商辦理證書                | 等業務借貸款項契約書範本                   | 110.01.25 |  |  |  |
| 3. | [8]      | 臺灣 <mark>證券</mark> 交易用 | 所股份有限公司主機共置(Co-Location)服務管理辦法 | 110.01.25 |  |  |  |
| 4. | [63]     | 證券商公司治理                | 里實務守則                          | 110.01.06 |  |  |  |
| 5. | [36]     | 證券商辦理證書                | 等業務借貸款項操作辦法                    | 109.12.31 |  |  |  |

## (2)對於檢索字詞之查詢關鍵字以「彩色標記」處理顯示。

|    | ■ 綜合查詢結果 |                                     |              |  |  |  |  |  |
|----|----------|-------------------------------------|--------------|--|--|--|--|--|
| ÷  | 資料類別:    | 法令規章(379) 函釋(2173)                  |              |  |  |  |  |  |
| 序  | 符合條數     | 名稱△                                 | 異動日期△        |  |  |  |  |  |
| 1. | [147]    | 證券交易法                               | 110.01.27    |  |  |  |  |  |
| 2. | [1]      | 證券商辦理證券業務借貸款項契約書範本                  | 110.01.25    |  |  |  |  |  |
| 3. | [8]      | 臺灣讀券交易所股份有限公司主機共置(Co-Location)服務管理語 | 解去 110.01.25 |  |  |  |  |  |
| 4. | [63]     | 證券商公司治理實務守則                         | 110.01.06    |  |  |  |  |  |
| 5. | [36]     | 證券商辦理證券業務借貸款項操作辦法                   | 109.12.31    |  |  |  |  |  |

#### (3) 於名稱旁加註符合關鍵字詞之條文數。

| • <u>*</u> | ■ 綜合查詢結果                 |                                                     |           |  |  |  |  |
|------------|--------------------------|-----------------------------------------------------|-----------|--|--|--|--|
| ì          | 資料類別: 法令規章(379) 函釋(2173) |                                                     |           |  |  |  |  |
| 序          | 符合條數                     | 名稱△                                                 | 異動日期△     |  |  |  |  |
| 1.         | [147]                    | 證券交易法                                               | 110.01.27 |  |  |  |  |
| 2.         | [1]                      | 證券商辦理證券業務借貸款項契約書範本                                  | 110.01.25 |  |  |  |  |
| 3.         | [8]                      | 臺灣 <mark>證券</mark> 交易所股份有限公司主機共置(Co-Location)服務管理辦法 | 110.01.25 |  |  |  |  |
| 4.         | [63]                     | 證券商公司治理實務守則                                         | 110.01.06 |  |  |  |  |
| 5.         | [36]                     | 證券商辦理證券業務借貸款項操作辦法                                   | 109.12.31 |  |  |  |  |

A. 當符合條數為0筆時,表示沒有符合的條文內容,但名稱中有符合關鍵字詞之條件,點選該名稱則連結該法令規章之所有條文頁面。

|    | 綜合查詢網 | 合查詢結果 |                                                                 |           |  |  |
|----|-------|-------|-----------------------------------------------------------------|-----------|--|--|
|    | 資料類別: | 法令    | 令規章(9) 函釋(4)                                                    |           |  |  |
| 序  | 符合條數  |       | 名稱△                                                             | 異動日期△     |  |  |
| 1. | [0]   | 0 臺   | 臺灣證券交易所股份有限公司交易資訊使用管理辦法收費標準                                     | 109.01.03 |  |  |
| 2. | [2]   | Û 臺   | 臺灣證券交易所股份有限公司「申請傳輸(播)即時股價指數資訊暨延遲交易資訊補充規定」                       | 107.03.31 |  |  |
| 3. | [1]   | 臺     | 臺灣證券交易所股份有限公司證券市場不法案件檢舉獎勵辦法                                     | 104.04.02 |  |  |
| 4. | [0]   | 臺     | 臺灣證券交易所股份有限公司交易資訊使用管理辦法                                         | 102.01.28 |  |  |
| 5. | [1]   | 臺     | 臺灣證券交易所股份有限公司供給使用交易資訊契約(限資訊廠商)                                  | 102.01.28 |  |  |
|    |       |       |                                                                 |           |  |  |
| •  | 所有條文  |       | <ul> <li>● 轉存PDF檔</li> <li>● 轉存Word檔</li> </ul>                 | 🖨 友善列印    |  |  |
|    | 名     | 稱:    | 臺灣證券交易所股份有限公司交易資訊使用管理辦法收費標準 國 Criteria for Charging Fees        |           |  |  |
|    | 修正    | 日期:   | 民國 109 年 01 月 03 日                                              |           |  |  |
|    | 主題    | 分類:   | 資訊作業                                                            |           |  |  |
|    |       |       | 所有條文 條文檢索 條號查詢 修正條文 附件附表 歷史沿革 English                           |           |  |  |
|    |       | 1     | 申請使用者應依照本標準繳付本公司每月費用,並應於次月十五日前繳付<br>,但本標準另有規定者依其規定。<br>壹、即時交易資訊 | <b>A</b>  |  |  |
|    |       |       | 一、傳輸內容:包括附表一之壹、貳等項目。<br>一、10番 項曰:                               |           |  |  |
|    |       |       | — · 4X 复4日 · 申請使用者非證券商及期貨商                                      |           |  |  |

B. 當符合條數大於 0 時,點選名稱則連結至符合查詢條件之條文

清單頁面。

|    | 綜合查詢結         | 課     |                                                                                                    |                                                                                                    |            |
|----|---------------|-------|----------------------------------------------------------------------------------------------------|----------------------------------------------------------------------------------------------------|------------|
|    | 資料類別:         | 3     | 法令規章(9)                                                                                                    | 函釋(4)                                                                                                    |            |
| 序  | 符合條數          |       |                                                                                                    | 名稱△                                                                                                    | 異動日期△      |
| 1. | [0]           | Û     | 臺灣證券交易                                                                                                    | ,所股份有限公司交易資訊使用管理辦法收費標準                                                                                                    | 109.01.03  |
| 2. | [2]           | Û     | 臺灣證券交易                                                                                                    | 所股份有限公司「申請傳輸(播)即時股價指數資訊暨延遲交易資訊補充規定」                                                                                                    | 107.03.31  |
| 3. | [1]           |       | 臺灣證券交易                                                                                                    | 所股份有限公司證券市場不法案件檢舉獎勵辦法                                                                                                    | 104.04.02  |
| 4. | [0]           | Т     | 臺灣證券交易                                                                                                    | 所股份有限公司交易資訊使用管理辦法                                                                                                    | 102.01.28  |
| 5. | [1]           |       | 臺灣證券交易                                                                                                    | 所股份有限公司供給使用交易資訊契約(限資訊廠商)                                                                                                    | 102.01.28  |
|    |               | Ţ     |                                                                                                    |                                                                                                    |            |
|    | 查詢結果          |       |                                                                                                    | <ul> <li>轉存PDF檔</li> <li>轉存Word檔</li> </ul>                                                                                                    | 🛓 友善列印     |
|    | 名<br>修正<br>主題 | 利日其分类 | 第:臺灣證券3<br>Taiwan Sto<br>Activities o<br>月: 民國 104 4<br>頁: 市場監理 2<br>所                                                                                                    | <ul> <li>              GA所股份有限公司證券市場不法案件檢舉獎勵辦法       </li> <li>             ock Exchange Corporation Rules Governing Awards for Reporting on Unlawful             on the Securities Market      </li> <li>             the Securities Market         </li> <li>             volde 1 02 日         </li> <li>             Brb監視         </li> <li>             figing 修正條文             歷史沿革         </li> <li>             English         </li> </ul> |            |
|    | <u>第5</u>     | 條     | 檢舉案達下子         元、         一、         一、         一、         一、         一、         一、         一、         三、         (2)         (2)         (2)         (2)         (2)         (2)         (2)         (2)         (2)         (2)         (2)         (2)         (2)         (2)         (2)         (2)         (2)         (2)         (2)         (2)         (2)         (2)         (2)         (2)         (2)         (2)         (2)         (2)         (2)         (2)         (2)         (2)         (2)         (2)         (2)         (2)         (2)         (2)         (2)         (2)         (2)         (2)         (2)         (2) <td><ul> <li>別情形之一者,由本公司視個案情節輕重,酌發新臺幣三百萬</li> <li>有罪判決確定者。</li> <li>新涉人員犯罪事實經檢察官認定,依刑事訴訟法第二五三條之</li> <li>地訴處分或依第二五三條、第二五四條為不起訴處分確定者。</li> <li>機關依證券交易法第五十六條、第六十六條處分、證券投資信</li> <li>問法第一〇三條或為其他處分確定者。</li> <li>條第二項之檢舉事由,被檢舉人返還利益於公司或經法院判決</li> <li>存在確定者。</li> <li>司依交易資訊使用管理辦法暫停提供交易資訊或終止供給使用</li> </ul></td> <td><b>iii</b></td> | <ul> <li>別情形之一者,由本公司視個案情節輕重,酌發新臺幣三百萬</li> <li>有罪判決確定者。</li> <li>新涉人員犯罪事實經檢察官認定,依刑事訴訟法第二五三條之</li> <li>地訴處分或依第二五三條、第二五四條為不起訴處分確定者。</li> <li>機關依證券交易法第五十六條、第六十六條處分、證券投資信</li> <li>問法第一〇三條或為其他處分確定者。</li> <li>條第二項之檢舉事由,被檢舉人返還利益於公司或經法院判決</li> <li>存在確定者。</li> <li>司依交易資訊使用管理辦法暫停提供交易資訊或終止供給使用</li> </ul>                                                                                                    | <b>iii</b> |

3. 函釋查詢結果

(1) 顯示名稱及異動日期等欄位。

(2) 可自行點擊名稱或異動日期旁的▲或▼變更排序。

(3) 對於檢索字詞之查詢關鍵字以「彩色標記」處理顯示。

(4) 於查詢結果點選名稱項下函釋字號,則連結至該函釋內容頁面。

| ■ 綜合: | ■ 綜合查詢結果                                                                                                    |           |  |  |  |
|-------|----------------------------------------------------------------------------------------------------|-----------|--|--|--|
| 資料料   | 類別: 法令規章(379) 函 <b>釋(2173)</b>                                                                              |           |  |  |  |
| 序     | 名稱△                                                                                                    | 異動日期△     |  |  |  |
| 1.    | 臺證輔字第 1100500268 號                                                                                          | 110.01.26 |  |  |  |
|       | 臺灣 <mark>證券</mark> 交易所股份有限公司修正「主機共置服務管理辦法」,證券商與<br>臺灣證券交易所股份有限公司簽訂主機共置服務契約者,應依規定於公司<br>內部控制制度制定適當之控管機制及查核程序 |           |  |  |  |
| 2. 🕅  | 臺證上一字第 1101800143 號<br>為利投資人明確辨識區隔「期貨 ETF」與「證券 ETF」商品屬性,修正「<br>各類證券簡稱命名原則」,並請現行上市期貨 ETF 發行人變更簡稱             | 110.01.22 |  |  |  |
| 3.    | 臺證輔字第 1100500068 號<br>為強化 <mark>證券</mark> 商資通安全防護機制,請落實執行相關防制措施                                             | 110.01.08 |  |  |  |
|       |                                                                                                    |           |  |  |  |

| • | 函釋 |     |     |                                  | 📮 轉存PDF檔 | 📄 轉存Word檔 | 🖨 友善列印 |
|---|----|-----|-----|----------------------------------|----------|-----------|--------|
|   |    | 發文單 | 1位: | 臺灣證券交易所股份有限公司                    |          |           |        |
|   |    | 發文字 | ≤號: | 臺證上一字第 1101800143 號              |          |           |        |
|   |    | 發文日 | 期:  | 民國 110 年 01 月 22 日               |          |           |        |
|   |    | 要   | 旨:  | 為利投資人明確辨識區隔「期貨 ETF」與「證券 ETF」商品屬  | 性,修正「    |           |        |
|   |    |     |     | 各類證券簡稱命名原則」,並請現行上市期貨 ETF 發行人變    | 更簡稱      |           |        |
|   |    |     |     |                                  |          |           |        |
|   |    | È   | 旨:  | 為利投資人明確辨識區隔「期貨 ETF」與「證券 ETF」商品屬  | 胜,檢送修    |           |        |
|   |    |     |     | 正後「各類證券簡稱命名原則」,詳如說明,請查照。         |          |           |        |
|   |    | 說   | 明:  | 一、依據金融監督管理委員會證券期貨局 109 年 12 月 29 | 日證期(期    |           |        |
|   |    |     |     | )字第 1090371224 號函辦理。             |          |           |        |
|   |    |     |     | 二、按現行 ETF 證券簡稱命名原則並未就「期貨 ETF」與「  | 證券 ETF」  |           |        |
|   |    |     |     | 之命名方式有所區別,惟基於「期貨 ETF」與「證券 ETF    | 了」二者商品   |           |        |
|   |    |     |     | 屬性暨風險特性不同,故為利投資人得自 ETF 證券簡稱      | 即可明確辨    |           |        |
|   |    |     |     | 識其條屬「期貨 ETF」或「證券 ETF」,爰修正「各類證    | 誘簡稱命名    |           |        |
|   |    |     |     | 原則」有關期貨 ETF 之命名方式,期貨 ETF 前 2 位   | 1元組固定為   |           |        |

- (七)法令規章及函釋資料內容
  - 1. 法令規章
  - (1)頁面上方顯示法令規章之中英文名稱、發布日期或修正日期、 主題分類。如法令規章尚未生效,提供生效狀態欄位,顯示生 效狀態文字,並註明最後生效日期。

| 名 稱:  | 證券商辦理證券業務借貸款項操作辦法 B Operating Rules for Securities Business Money Lending by Securities Firms        |
|-------|----------------------------------------------------------------------------------------------------|
| 修正日期: | 民國 109 年 12 月 31 日                                                                                   |
| 生效狀態: | ※本法規部分或全部條文尚未生效,最後生效日期: 民國 110 年 04 月 01 日本辦法 109.12.31 修正之第 16~18、20~23、25、27 條條文自中華民國一百一十年四月一日起實施。 |
| 主題分類: | 交易市場 > 款項借貸                                                                                          |
| 所     | 有條文 編章 節 條文檢索 條號查詢 制定依據 修正條文 歷史沿革 English                                                            |
|       |                                                                                                    |

(2)頁面中間提供檢視內容之功能按鈕,包含「所有條文」、「編 章節」、「條文檢索」、「條號查詢」、「制定依據」、「修 正條文」、「附屬法規」、「附件附表」、「歷史沿革」及「 English」。其中,「編章節」、「制定依據」、「修正條文 」、「附屬法規」、「附件附表」及「English」功能按鈕須 該規章有資料才顯示。

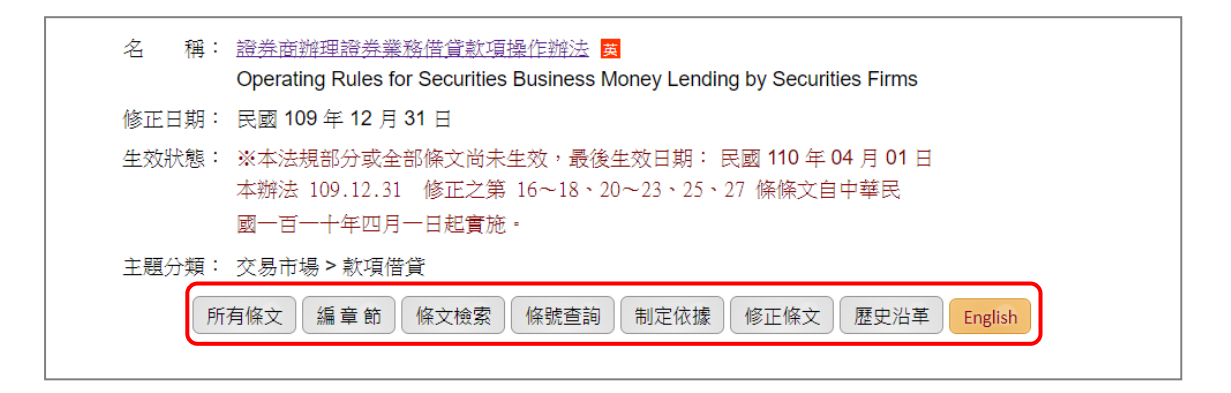

- (3) 所有條文
  - A. 為法令規章之首頁。
  - B. 顯示該法令規章現行之全部條文內容。
  - C. 可直接點條號超連結至條文內容頁面。
  - D. 若該條文具有附件附表、相關法條或函釋,則顯示「相關資 訊」可點選連結至條文內容頁面。
  - E. 提供友善列印功能可列印此頁面。
  - F. 提供轉存 PDF 檔及轉存 word 檔功能。

| ■ 所有條文               | 轉存PDF檔 ● 轉存Word檔 ↓ 支善列印 ↓                                                                             |
|----------------------|----------------------------------------------------------------------------------------------------|
| 名稱:                  | : 臺灣證券交易所股份有限公司有價證券借貸辦法 B<br>Taiwan Stock Exchange Corporation Securities Borrowing and Lending Rules |
| 修正日期:                | : 民國 109 年 12 月 08 日                                                                                  |
| 主題分類:                | : 交易市場 > 證券借貸                                                                                         |
| 所有條文                 | 編章節  條文檢索  條號查詢  制定依據  附屬法規  修正條文  附件附表  歷史沿革  English                                                |
| 第一章                  | t 總則                                                                                                  |
| <u>第1條</u>           | 本辦法依本公司營業細則第八十二條之二暨第一〇九條規定訂定之。                                                                        |
| <u>第2條</u>           | 有價證券借貸交易,除指出借人同意將有價證券出借,並由借券人以相同<br>種類數量有價證券返還之行為。                                                    |
| <u>第3條</u>           | 出借人出借有價證券得向借券人收取借券費用。                                                                                 |
| <u>第4條</u>           | 出借人提供出借之有價證券及借券人提供擔保之有價證券及銀行保證內容<br>,應保證權利之完整,如發現有瑕疵或有法律上之爭議,應於通知後之次<br>一營業日內更換。                      |
|                      |                                                                                                    |
| ■ 條文內容               | <ul> <li>轉存PDF</li> <li>轉存Word</li> <li>編支</li> <li>支</li> <li>資</li> </ul>                           |
| 名稱                   | :: 臺灣證券交易所股份有限公司有價證券借貸辦法<br>Taiwan Stock Exchange Corporation Securities Borrowing and Lending Rules  |
| 修正日期                 | : 民國 109 年 12 月 08 日                                                                                  |
| 主題分類                 | : 交易市場 > 證券借貸                                                                                         |
| 所有條文                 | 編章節 條文檢索 條號查詢 制定依據 附屬法規 修正條文 附件附表 歷史沿革 English                                                        |
| 第1條                  | 本辦法依本公司營業細則第八十二條之二暨第一〇九條規定訂定之。                                                                        |
| 相關函釋<br>■ 金管證        | :<br>述八字第 0940002053 號                                                                                |
| <b>相關法條</b><br>■ 臺灣證 | :<br>送券交易所股份有限公司營業細則 第 82-2、109 條 (109.12.17)                                                         |

(4) 編章節

A. 顯示該法令規章之全部編章節及對應之起始條號。

B. 可直接點任一編章節超連結至該編章節所有條文內容頁面。

C. 若該法令規章不具編章節,則不顯示「編章節」功能按鈕。

D. 提供友善列印功能可列印此頁面。

E. 提供轉存 PDF 檔及轉存 word 檔功能。

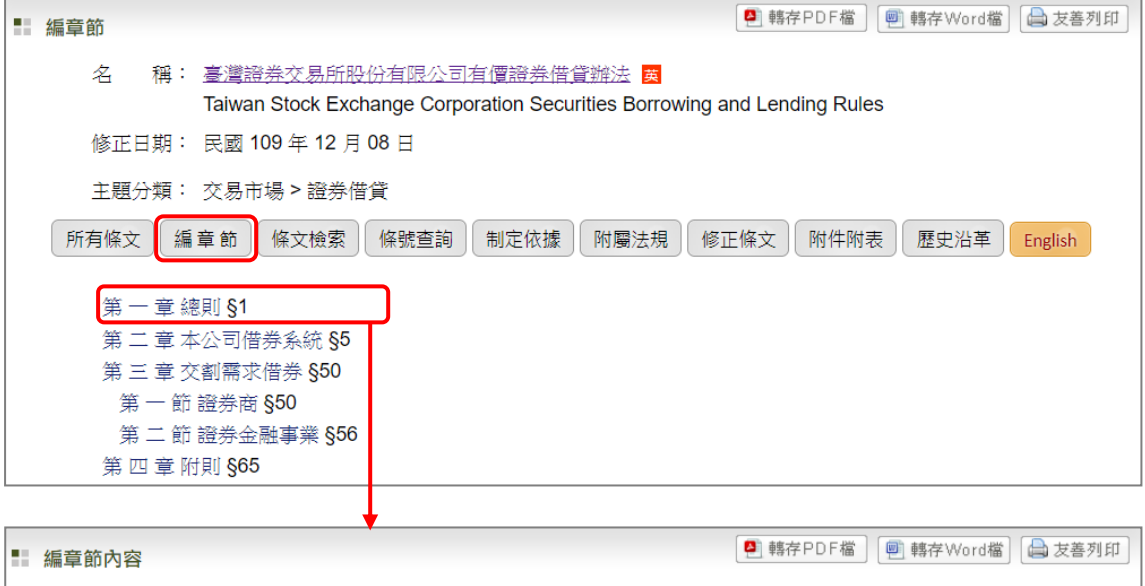

| 二 編 三 | 厚節内容       |           |                                                                                                    |
|-------|------------|-----------|----------------------------------------------------------------------------------------------------|
|       | 名          | 稱:        | 臺灣證券交易所股份有限公司有價證券借貸辦法 <mark>國</mark><br>Taiwan Stock Exchange Corporation Securities Borrowing and Lending Rules |
|       | 修正E        | ∃期:       | 民國 109 年 12 月 08 日                                                                                               |
|       | 主題分        | }類∶       | 交易市場 > 證券借貸                                                                                                    |
| Ē     | 所有條文       | 編         | 章 節  條文檢索  條號查詢  制定依據  附屬法規  修正條文  附件附表  歷史沿革  English                                                           |
|       | 第一         | 章-        | 總則                                                                                                    |
|       | <u>第</u> 1 | 條         | 本辦法依本公司營業細則第八十二條之二暨第一〇九條規定訂定之・ 相關資訊                                                                              |
|       | <u>第 2</u> | <u>!條</u> | 有價證券借貸交易,係指出借人同意將有價證券出借,並由借券人以相同<br>種類數量有價證券返還之行為。                                                               |
|       | <u>第</u> 3 | 8條        | 出借人出借有價證券得向借券人收取借券費用。                                                                                            |
|       | <u>第4</u>  | · 條       | 出借人提供出借之有價證券及借券人提供擔保之有價證券及銀行保證內容<br>,應保證權利之完整,如發現有瑕疵或有法律上之爭議,應於通知後之次<br>一營業日內更換。                                 |

(5) 條文檢索

A. 提供輸入檢索字詞查詢該法令規章之條文內容。

B. 檢索字詞欄位,若是二個以上字詞,須使用+(或)、-(不含)、&(且)來組合各種檢索字詞。

C. 查詢結果對於檢索字詞之關鍵字以「彩色標記」處理顯示。

| ■ 條文檢索                                                                                                    |
|----------------------------------------------------------------------------------------------------|
| 名 稱: 臺灣證券交易所股份有限公司有價證券借貸辦法<br>Taiwan Stock Exchange Corporation Securities Borrowing and Lending Rules<br>修正日期: 民國 109 年 12 月 08 日    |
| 主題分類: 交易市場 > 證券借貸<br>所有條文 編章 節 條文檢索 條號查詢 制定依據 附屬法規 修正條文 附件附表 歷史沿革 English                                                             |
| ▶ 內容含有: 借貸 話出查詢 清除重填 輔助說明                                                                                                    |
|                                                                                                    |
| ■ 查詢結果                                                                                                    |
| 名 稱: 臺灣證券交易所股份有限公司有價證券借貸辦法 <mark>國</mark><br>Taiwan Stock Exchange Corporation Securities Borrowing and Lending Rules                 |
|                                                                                                    |
| 王超刀與·父杨巾場/證券皆員<br>所有條文 編章節 條文檢索 條號查詢 制定依據 附屬法規 修正條文 附件附表 歷史沿革 English                                                                 |
| <u>第2條</u> 有價證券 <mark>借貸</mark> 交易,條指出借人同意將有價證券出借,並由借券人以相同<br>種類數量有價證券返還之行為。                                                          |
| <ul> <li>第5條&lt;本辦法規範之有價證券借貸交易,分為下列三種型態:</li> <li>一、定價交易:由借券人、出借人(以下合稱「借貸交易人」)依本公司</li> <li>公告之費率,委託證券商輸入出借或借券申報,經本公司借券系統依</li> </ul> |
| 二、競價交易:由借貸交易人依最高年利率百分之二十以下,百分之零點<br>一為升降單位,自定費率委託證券商輸入出借或借券申報,經本公司<br>借券系統依第二十一條規定撮合成交之借貸行為。                                          |

(6) 條號查詢

A. 可輸入單一條號或條號區間查詢該法令規章之條文內容。

B. 顯示該法令規章之條號範圍供使用者參考。

| ▲ 條號查詢                                                                        |
|-------------------------------------------------------------------------------|
| 名 稱: 臺灣證券交易所股份有限公司有價證券借貸辦法 黄                                                  |
| Taiwan Stock Exchange Corporation Securities Borrowing and Lending Rules      |
| 修正日期: 民國 109 年 12 月 08 日                                                      |
| 主題分類: 交易市場 > 證券借貸                                                             |
| 所有條文 編章節 條文檢索 條號查詢 制定依據 附屬法規 修正條文 附件附表 歷史沿革 English                           |
|                                                                               |
| ▶ <b>條號範圍:</b> 自第1條至第66 條                                                     |
| ▶ 查閱範圍: 請輸入條號 送出查詢 清除重填                                                       |
|                                                                               |
| <b>說明</b> 半型之逗點","以區隔條號·                                                      |
| 半型之减號 "-"表示達漢之條號區間。                                                           |
| 半型之句點"."表示有"之"的條號。                                                            |
| <b>範例</b> 如欲查詢法令規章之第1、6、7、8、28、79之1、339之3條等法令規章資料時,其設定方式為1,6-8,28,79.1,339.3。 |

(7) 制定依據

A. 顯示該法令規章之制定依據法規清單,點擊名稱則連結該制 定依據法規之所有條文頁面。

B. 若該法令規章無制定依據,則不顯示「制定依據」功能按鈕。

| ■ 制定依據                                                                                                 |
|----------------------------------------------------------------------------------------------------|
| 名 稱: 臺灣證券交易所股份有限公司有價證券借貸辦法<br>Taiwan Stock Exchange Corporation Securities Borrowing and Lending Rules |
| 修正日期: 民國 109 年 12 月 08 日                                                                               |
| 主題分類: 交易市場>證券借貸                                                                                        |
| 所有條文 編章節 條文檢索 條號查詢 制定依據 附屬法規 修正條文 附件附表 歷史沿革 English                                                    |
| 1. 臺灣證券交易所股份有限公司營業細則(109.12.17) <b>英</b>                                                               |

(8) 附屬法規

A. 顯示該法令規章之附屬法規清單,點擊名稱則連結該附屬法 規之所有條文頁面。

B. 若該法令規章無附屬法規,則不顯示「附屬法規」功能按鈕。

| 附屬法規                                                                                                    |
|----------------------------------------------------------------------------------------------------|
| 名 稱: 臺灣證券交易所股份有限公司有價證券借貸辦法 B<br>Taiwan Stock Exchange Corporation Securities Borrowing and Lending Rules |
| 修正日期: 民國 109 年 12 月 08 日                                                                                 |
| 主題分類: 交易市場 > 證券借貸                                                                                        |
| 所有條文 編章節 條文檢索 條號查詢 制定依據 附屬法規 修正條文 附件附表 歷史沿革 English                                                      |
| 1. 證券商從事有價證券借貸交易會計處理(098.08.12) 國                                                                        |

(9) 附件附表

A. 顯示該法令規章之法規附件或條文附件清單,點擊附件附表 名稱超連結可下載該檔案。

B. 若該法令規章無附件附表,則不顯示「附件附表」功能按鈕。

| ■ 附件附表                                                                     |
|----------------------------------------------------------------------------|
| 名 稱: 臺灣證券交易所股份有限公司有價證券借貸辦法 黄                                               |
| Taiwan Stock Exchange Corporation Securities Borrowing and Lending Rules   |
| 修正日期: 民國 109 年 12 月 08 日                                                   |
| 主題分類: 交易市場>證券借貸                                                            |
| 所有條文 編章節 條文檢索 條號查詢 制定依據 附屬法規 修正條文 附件附表 歷史沿革 English                        |
|                                                                            |
| 第7條:                                                                       |
| ■【附件一】有價證券借貸交易總契約.DOC                                                      |
| <ul> <li>附表四:達到公開資訊觀測站「財務重點專區」所列指標應予停止有價證券借貸交易之指標項目一覽<br/>表.PDF</li> </ul> |
| 第8條:                                                                       |
| ■【附件二】有價證券借貸交易委託書.DOC                                                      |
| ■ 保證書.PDF                                                                  |

(10) 歷史沿革

A. 於頁面下方顯示歷次異動沿革,並由新至舊排序。

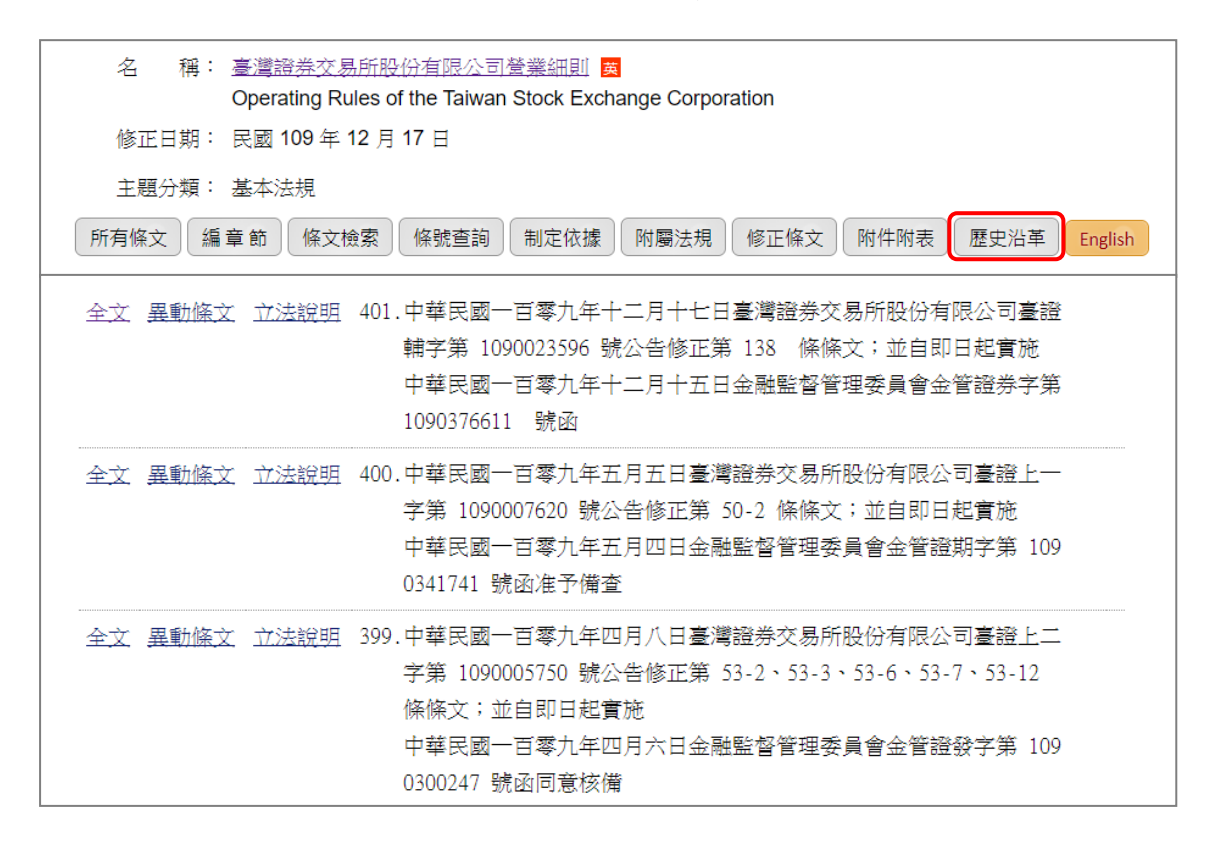

B. 點選「全文」, 可檢視該法令規章之全文內容。

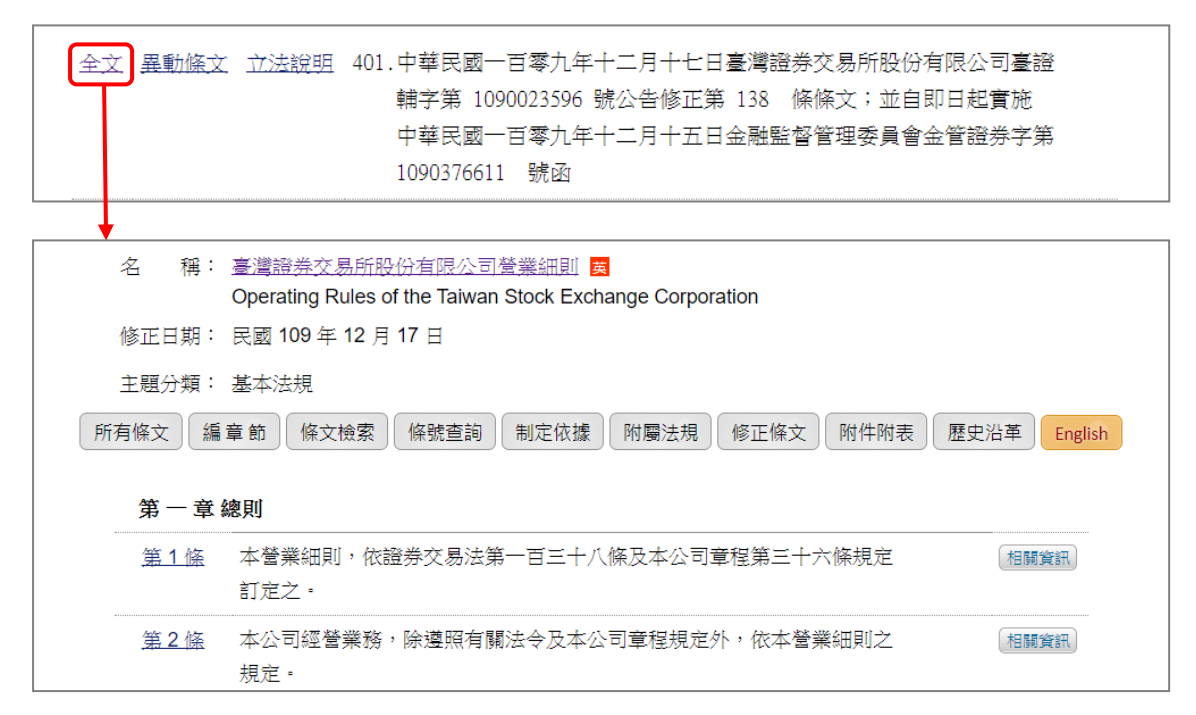

| 全文 異動條文 立法說明 401.中華民國一百零九年十二月十七日臺灣證券交易所股份有限公司臺證<br>輔字第 1090023596 號公告修正第 138 條條文;並自即日起實施<br>中華民國一百零九年十二月十五日金融監督管理委員會金管證券字第<br>1090376611 號函                                                                                                    |
|----------------------------------------------------------------------------------------------------|
|                                                                                                    |
| 修正條文     「     「     「     「     「     「     「     「     「     「     「     「     「     「     「     「     「     」     「     」     「     」     「     」     「     」     「     」     「     」     「     」     「     」     「     」     」     」     」     」     ジ |
| 名 稱: 臺灣證券交易所股份有限公司營業細則 <mark>國</mark><br>Operating Rules of the Taiwan Stock Exchange Corporation                                                                                                    |
| 修正日期: 民國 109 年 12 月 17 日                                                                                                    |
| 主題分類: 基本法規                                                                                                    |
| 所有條文 編章 節 條文檢索 條號查詢 制定依據 附屬法規 修正條文 附件附表 歷史沿革 English                                                                                                    |
| <u>第138條</u> 證券商有下列情事之一者,本公司得課新臺幣一百萬元以下之違約金: 相關資訊                                                                                                    |
| 一、違反第二十五條第五項、第二十八條第二項、第二十八條之一第二項                                                                                                    |
| 、第三十條、第三十七條、第七十五條第九款、第七十七條、第八十                                                                                                    |
| 條第一項或第八十六條之規定者。                                                                                                    |
| 二、未依第一百三十六條所定之期限補正或改善者。                                                                                                    |

C. 點選「異動條文」,可檢視該次沿革之異動條文內容。

D. 點選「立法說明」,可下載該次沿革之條文對照表,若該次

沿革無立法說明,即不顯示立法說明功能。

全文 異動條文 立法說明 401.中華民國一百零九年十二月十七日臺灣證券交易所股份有限公司臺證 輔字第 1090023596 號公告修正第 138 條條文;並自即日起實施 中華民國一百零九年十二月十五日金融監督管理委員會金管證券字第 1090376611 號函

| 臺灣<br>營業細則第    | 證券交易所股份有限公司<br>第一百三十八條修正條文對 | 计照表                           |
|----------------|-----------------------------|-------------------------------|
| 修正條文           | 現行條文                        | 說明                            |
| 證券商有下列情事之一者,本公 | 證券商有下列情事之一者,本公              | 為強化證券市場管理,使證                  |
| 司得課新臺幣一百萬元以下之  | 司得課新臺幣三十萬元以下之               | 券商確實擔負督導、管理其                  |
| 違約金:           | 違約金:                        | 從業人員之貢,落貫法令遵                  |
| 一、違反第二十五條第五項、第 | 一、違反第二十五條第五項、第              | 福我伤, 亚使举公司付凶恐<br>違規案件情節之差異及重大 |
| 二十八條第二項、第二十八   | 二十八條第二項、第二十八                | 性,課以與違規情節相當之                  |
| 條之一第二項、第三十條、   | 條之一第二項、第三十條、                | 違約金,爰提高本條違約金                  |
| 第三十七條、第七十五條第   | 第三十七條、第七十五條第                | 額度上限。                         |
| 九款、第七十七條、第八十   | 九款、第七十七條、第八十                |                               |
| 條第一項或第八十六條之    | 條第一項或第八十六條之                 |                               |
| 規定者。           | 規定者。                        |                               |

臺灣證券交易所法規分享知識庫 使用者操作手冊(市場規章)

- (11) 歷史異動條文
  - A. 顯示法令規章歷史名稱、歷次修正日期及條文。
  - B. 歷次修正日期提供下拉式選單,可直接選擇任一修正日期以 檢視該次修正之所有條文。
  - C. 提供友善列印功能可列印此頁面。

D. 提供轉存 PDF 檔及轉存 word 檔功能。

| ・              ・              ・              ・              ・              ・              ・              ・              ・              ・              ・              ・              ・              ・              ・              ・              ・              ・              ・              ・              ・              ・              ・              ・              ・              ・              ・              ・              ・              ・              ・              ・              ・              ・              ・              ・              ・              ・              ・              ・              ・              ・              ・              ・              ・              ・              ・              ・              ・              ・              ・              ・              ・              ・             ・・              ・              ・              ・              ・              ・              ・              ・              ・              ・ | 盯 |
|----------------------------------------------------------------------------------------------------|---|
| 名 稱: 臺灣證券交易所股份有限公司營業細則<br>Operating Rules of the Taiwan Stock Exchange Corporation                                                                                                    |   |
| 修正日期: 民國 109 年 12 月 17 日                                                                                                    |   |
| 主題分類: 基本法規                                                                                                    |   |
| 所有條文 編章節 條文檢索 條號查詢 制定依據 附屬法規 修正條文 附件附表 歷史沿革                                                                                                    |   |
|                                                                                                    |   |
| 歷史名稱: 臺灣證券交易所股份有限公司營業細則(民國 109 年 05 月 05 日)                                                                                                    |   |
| <b>歷次修正日期:</b> 民國 109 年 05 月 05 日 ▼                                                                                                    |   |
| 第 50-2 條 證券投資信託基金之存續期間屆滿或證券投資信託契約終止時,本公司得<br>運行公告其受益憑證終止上市。<br>證券投資信託事業經理之封閉式基金有下列情事之一者,本公司得終止其                                                                                                    |   |
| 受益憑證之上市買賣,並報請主管機關備查:<br>一、有證券投資信託基金管理辦法第七十九條第二項或第三項規定之情事                                                                                                    |   |

(12) English

若該法令規章有英譯法規,則於名稱旁註記「<mark>翼</mark>」,並於下方 出現「English」按鈕可切換至該法令規章對應之英譯法規頁 面。

| • | 新有條文                                                                                | 획 轉存PDF檔 📃 轉存Word檔 🖨 友善列印 |
|---|-------------------------------------------------------------------------------------|---------------------------|
|   | 名 稱: 臺灣證券交易所股份有限公司營業細則 國<br>Operating Rules of the Taiwan Stock Exchange Corporatio | n                         |
|   | 修正日期: 民國 109 年 12 月 17 日                                                            |                           |
|   | 主題分類: 基本法規                                                                          |                           |
|   | 所有條文 編章 節 條文檢索 條號查詢 制定依據 附屬法規 修                                                     | 証條文 附件附表 歷史沿革 English     |

- (13) 條文內容
  - A. 點擊所有條文、條文檢索及條號查詢結果中之任一條號超連 結則顯示該條號之現行條文內容。
  - B.若此條文具有相關函釋、相關法條或附件附表,則顯示該條 文之相關函釋、相關法條或附件附表清單,點擊該相關函 釋、相關法條或附件附表名稱可連結至該內容頁面或下載該 檔案。
  - C. 提供友善列印功能可列印此頁面。

D. 提供轉存 PDF 檔及轉存 word 檔功能。

| ■ 所有條文 ● 轉存PDF檔 ● 轉存Word檔 ●                                                                       | 友善列印   |
|---------------------------------------------------------------------------------------------------|--------|
| 名 稱: 臺灣證券交易所股份有限公司營業細則 <mark>國</mark><br>Operating Rules of the Taiwan Stock Exchange Corporation |        |
| 修正日期: 民國 109 年 12 月 17 日                                                                          |        |
| 主題分類: 基本法規                                                                                        |        |
| 所有條文 編章節 條文檢索 條號查詢 制定依據 附屬法規 修正條文 附件附表 歷史沿革 Er                                                    | nglish |
| 第一章總則                                                                                             |        |
| 第1條<br>本營業細則,依證券交易法第一百三十八條及本公司章程第三十六條規定<br>訂定之。                                                   |        |
|                                                                                                   |        |
| ■ 條文內容 · · · · · · · · · · · · · · · · · · ·                                                      | 友善列印   |
| 名 稱: 臺灣證券交易所股份有限公司營業細則 <mark>英</mark><br>Operating Rules of the Taiwan Stock Exchange Corporation |        |
| 修正日期: 民國 109 年 12 月 17 日                                                                          |        |
| 主題分類: 基本法規                                                                                        |        |
| 所有條文」編章節」條文檢索」條號查詢」制定依據」附屬法規」修正條文」附件附表」歷史沿革)En                                                    | glish  |
| 第1條 本營業細則,依證券交易法第一百三十八條及本公司章程第三十六條規定<br>訂定之。                                                      |        |
| 相關決條:                                                                                             |        |
| <ul> <li>臺灣證券交易所股份有限公司章程 第 36 條 (109.07.01)</li> </ul>                                            |        |
| · · · · · · · · · · · · · · · · · · ·                                                             |        |

2. 函釋

- (1)顯示函釋基本資料,提供「要旨」、「全文內容」檢視、查閱 功能。
- (2)若此函釋具有相關法條、相關函釋或相關圖表,則顯示該函釋 之相關法條、相關函釋或相關圖表清單。點擊該相關法條、相 關函釋或相關圖表名稱可連結至該內容頁面或下載該檔案。
- (3) 提供友善列印功能可列印此頁面。
- (4) 提供轉存 PDF 檔及轉存 word 檔功能。

| ■ 凾釋 | 🧧 轄存PDF檔 🗌 轄存Word檵 🔚 友善列印                                                       |
|------|---------------------------------------------------------------------------------|
| 發文   | 單位:臺灣證券交易所股份有限公司                                                                |
| 發文   | 字號:臺證交字第 1090203706 號                                                           |
| 發文   | 日期:民國 109 年 10 月 28 日                                                           |
| 相關   | 法條: 📄 誇恭商辦理諮券業務借貸款項管理辦法 第 8 條 (104.09.15)                                       |
| 相關   | · · · · · · · · · · · · · · · · · · ·                                           |
|      |                                                                                 |
| 安    | 自。月朝國牙南加陸不能用並承項信員表扬了特接受各戶以不返還之歸床而行<br>申請融通並收回未償還融通款項餘額之相關說明及應行注意事項              |
| 主    | 旨:證券商辦理不限用途款項借貸業務得接受客戶以未退還之擔保品再申請融                                              |
|      | 通並收回未償還融通款項餘額之相關說明及應行注意事項,請查照。                                                  |
| 說    | 明:一、依據金融監督管理委員會 109 年 8 月 11 日金管證券字第 10903                                      |
|      | 48351 號函,以及 109 年 10 月 15 日金管證券字第 1090359329<br>時点 2014                         |
|      | 派凶狮理。<br>一、淡头菜勉琪了时日没教话进作迷惑,很快感觉后达动话教话展练期时                                       |
|      | 二、證券問辦理个啲用述款項值具表務,侍按文各戶於觀題款項展延期較<br>民業前,以來授去消濃之條供其實由該融通並收用去償還融通款值簽              |
|      | 胆 <sub>'</sub> 兩則',以各尸不返退乙痁床如丹甲請戲通亚伙口不俱退戲通私頃訴<br>姑,ズ山居動通期阻尼送前安臣街燈漂動通款店为乙番,且應做該类 |
|      | 旗,不以尿酸通射吸温胸肌各产须俱湿酸通动视动迟安,且虚似超分<br>蓝紫目紫八金 100 年 10 日 10 日由淡蓝紫山安第 100000402 頭     |
|      | 树果问果公督 109 年 10月 19日中夏树果一子弟 1090004665 號<br>动仪式之「淡紫苏璇琪才明田没教话供贷封约事」签式,换订第二一      |
|      | 函修正本「起分阿洲理个服用还私役自员共约省」 1944 ~ 但訂第一<br>修之一供新漂在相定,前跟家臣撤销场约毛涛。                     |
|      | 底之 — 自动应自然定,亚兴省广新社洪约于顶。<br>王、                                                   |
|      | 二 超分问该文音/ 然利申請嚴思私役私得之負金負金(應本申請尚不負盈之)<br>動通款項餘額,仍應依全動整督管理委员會 105 年 1 日 18 日全     |
|      | 管治类字笔 1040053607 號今淮田「溶类商辦理溶类業務借貸款項答                                            |
|      | 理论法上笔八條規定, 融通期限不超過六個目目僅得屈延二次。                                                   |
|      | 四、客戶於融通期限屆滿前,得以現有擔保品向證券商申請融通,並指定                                                |
|      | 用於償還屆期之融通款項,其償還不以原融通期限屆至前須償還融通                                                  |
|      | 款項一天以上為必要。證券商須為審慎授信之考量,對於客戶融通期                                                  |
|      | 限屆至而有申請續借之必要時,應於審視客戶信用狀況,並以其擔保                                                  |
|      | 品重新計算融通額度後,評估是否同意。                                                              |
| 正    | 本:各證券商、元大證券金融股份有限公司                                                             |
| 副    | 本:金融監督管理委員會、金融監督管理委員會證券期貨局、財團法人中華民                                              |
|      | 國證券櫃檯買賣中心、臺灣集中保管結算所股份有限公司、臺灣期貨交易                                                |
|      | 所股份有限公司、財團法人中華民國證券暨期貨市場發展基金會、中華民                                                |
|      | 國證券商業同業公會、中華民國證券投資信託暨顧問商業同業公會、法源                                                |
|      | 資訊股份有限公司、植根國際資訊股份有限公司、博仲法律事務所、國際                                                |
|      | 通商法律事務所、本公司各單位                                                                  |
| 資料   | 來源:臺灣證券交易所股份有限公司                                                                |

(八) 字級小中大

提供使用者可自行設定字級小中大。

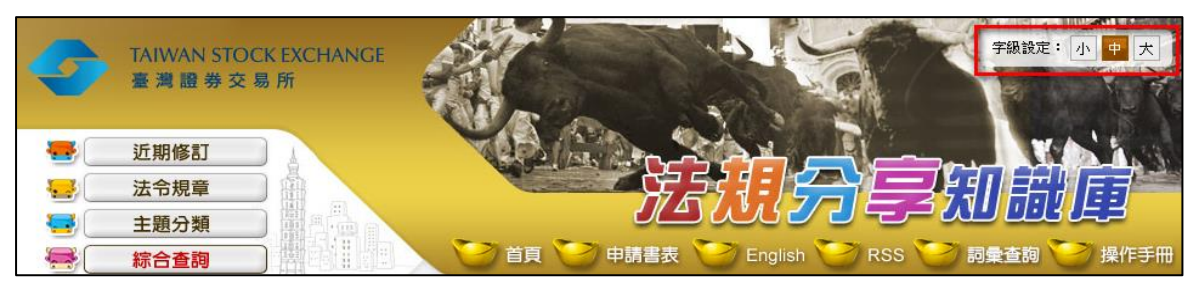

(九)申請書表

提供申請書表清單,顯示所屬部門與檔案名稱,所屬部門與檔案名稱提供正反向排序功能,點選檔案名稱可下載書表檔案。

| 4          | TAIWAN S<br>臺灣證券 | TOCK EXCHANGE<br>交易所                                                                                                    |
|------------|------------------|----------------------------------------------------------------------------------------------------|
|            | 近期修訂             |                                                                                                    |
|            | 法令規章             |                                                                                                    |
| <b>=</b> ( | 主題分類             |                                                                                                    |
| -          | 綜合查詢             | 日本     日本     日本 |
|            | 申請書表             | Linea                                                                                                    |
| 扂          | 序 所屬部門 ▽         | 檔案名稱▽                                                                                                    |
| 1          | 上市一部             | ○○年○○季行使員工認股權所發行普通股上市申報書.docx                                                                                                    |
| 2          | 上市一部             | 上市公司申請有價證券終止上市申請書 docx                                                                                                    |
| 3          | 上市一部             | 上市公司因合併(股份轉換)而消滅(下市)之有價證券終止上市申請書.docx                                                                                                    |
| 4          | 上市一部             | 上市公司私募有價證券上市申請書.doc                                                                                                    |

#### (+) English

提供連結至法規分享知識庫英文版首頁。

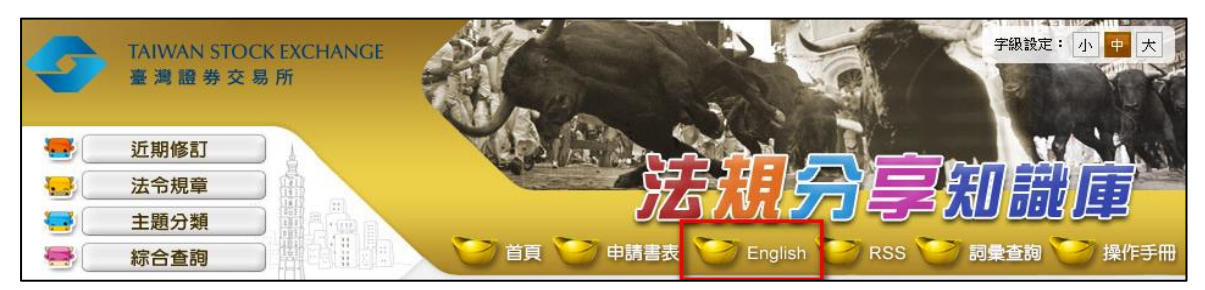

(+-) RSS

提供 RSS 訂閱功能,可訂閱法規分享知識庫近期修訂資訊。

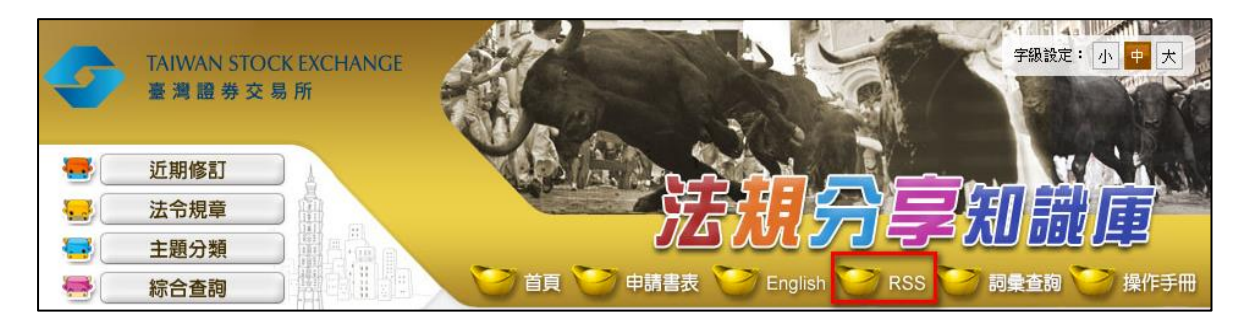

(十二) 詞彙查詢

1. 顯示中文詞彙與英文詞彙清單。

2. 提供中文或英文詞彙查詢功能。

3. 點選中文詞彙旁的▼或▲,可依筆劃多寡正反向排序。

4. 點選英文詞彙旁的▼或▲,可依字母A 至Z 正反向排序。

|   | 近期修訂       法令規章       主題分類       綜合查詢 |                                                 |
|---|---------------------------------------|-------------------------------------------------|
|   | 司彙查詢                                  | <ul> <li>詞彙查詢: 請輸入中文或英文詞彙</li> <li>查詢</li></ul> |
| 序 | 中文詞彙 ▽                                | 英文詞彙△                                           |
| 1 | (股款)繳納憑證                              | certificate of payment (for shares)             |
| 2 | 一般公認會計原則                              | generally accepted accounting principles        |
| 3 | 一般結算會員                                | general clearing member                         |

(十三) 操作手册

提供點選可直接下載法規分享知識庫使用者操作手册。

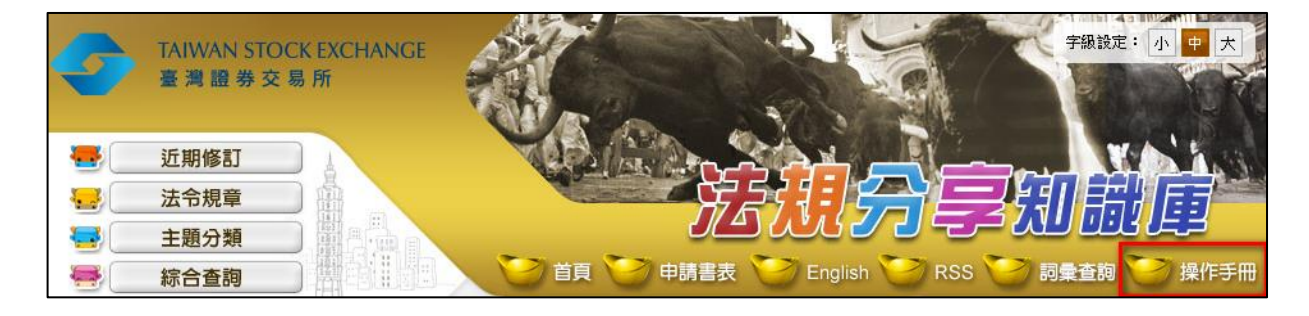

(十四)行動版

提供連結至中文行動版首頁。

| 流通讀券。活絡經濟 臺灣讀券交易所遍誠為您服務 | 建議瀏覽解析度 1024 x 768<br>瀏覽人數: 24,663,412 | 建議瀏覽器字型大小:中字型<br>本月瀏覽人數:543,883 | 行動版 |
|-------------------------|----------------------------------------|---------------------------------|-----|
|                         | 資料最新修訂日期:110.01.27                     |                                 |     |

二、法規分享知識庫市場規章英文版

- (一) Homepage(首頁)
  - 自法規分享知識庫中文版點選「English」或自法規分享知識庫英文 版點選「Homepage」,連結至英文版首頁。
  - 提供 News Release (近期修訂)、Laws (法令規章)、Categories (主題分類)、Searching (綜合查詢)、Quick Link (快速連 結)、Structure for Rules and Regulations (法規架構圖)、

Quick Search (快速查詢)功能。

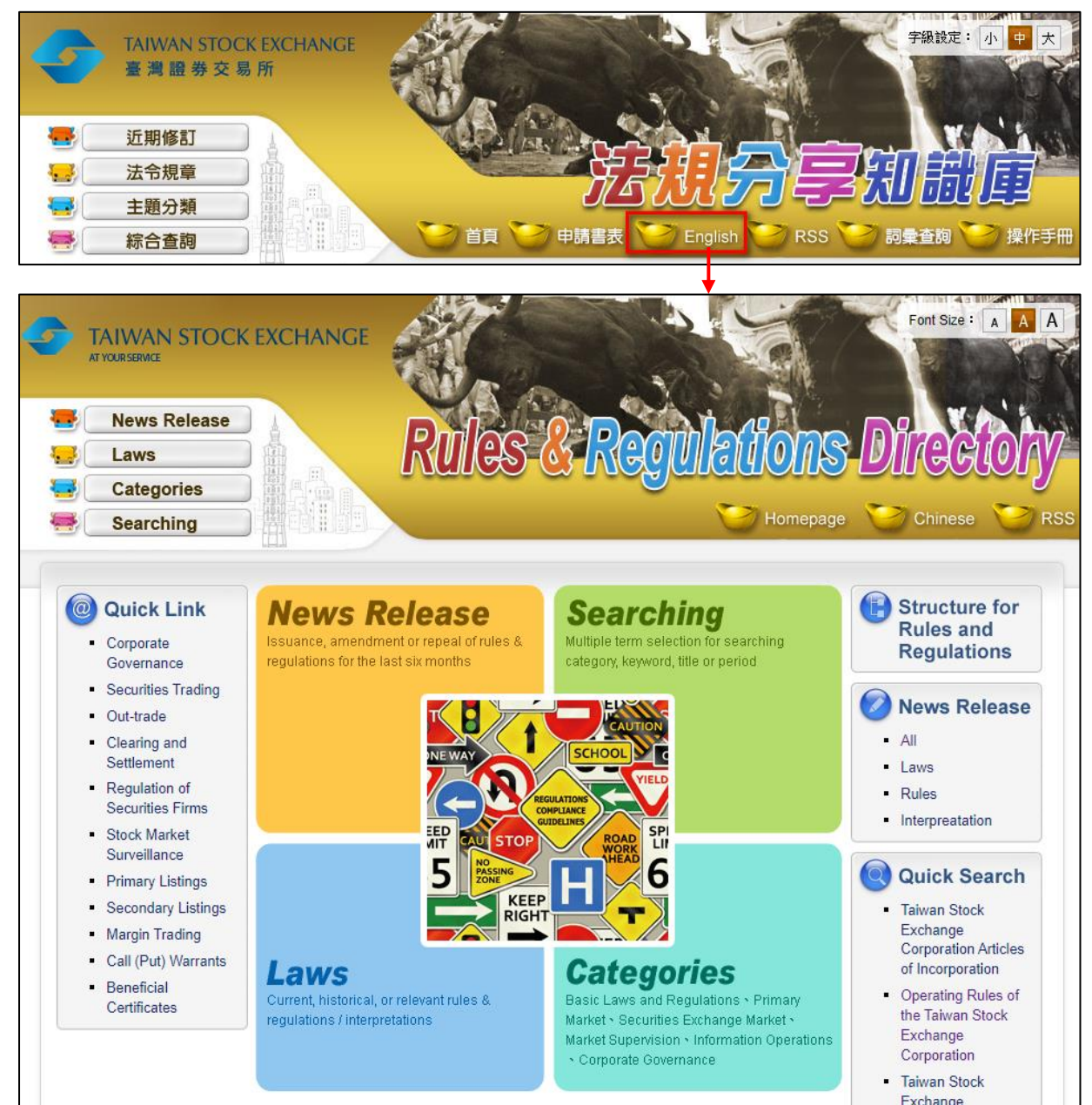

- (二) News Release (近期修訂)
  - 提供最近六個月完成英譯法令規章內容之修訂清單,並區分為 Laws(法令)、Rules(規章)、Interpretation(函釋)3類, 可檢視全部或單一分類之異動清單。
  - Laws(法令):收錄系統中央主管機關法律、法規命令、行政 規則之修訂資訊。
  - (2) Rules (規章):收錄證交所發布規章之修訂資訊。
  - (3) Interpretation (函釋):收錄證交所發布函釋之修訂資訊。

| TAIWAN STOCK            | EXCHANGE                            | Pulae 2 Pooliticiane Diracio                                         |
|-------------------------|-------------------------------------|----------------------------------------------------------------------|
| Categories<br>Searching |                                     |                                                                      |
| News Release            |                                     |                                                                      |
| News Release            | Laws                                | Rules Interpretation                                                 |
| News Release            | Laws<br>Latest changes a            | Rules     Interpretation       A Title A                             |
| News Release            | Laws<br>Latest changes a<br>Amended | Rules     Interpretation       A Title A       The TAIEX Methodology |

- 2. 於修訂清單顯示發布日期、異動性質及名稱。
- 3. 依據法令規章異動之發布日期由新到舊排序。並可依需求點擊異 動性質或名稱欄位旁的▼▲排序。

| AI      |            | Laws                      | Rules                        | Interpretation                           |                                                  |
|---------|------------|---------------------------|------------------------------|------------------------------------------|--------------------------------------------------|
| Ranking | Date 🛆     | Latest changes $	riangle$ |                              |                                          | Title $	riangle$                                 |
| 1.      | 2014.02.06 | Amended                   | Contract for<br>Sales in Sec | the Handling by a Se<br>curities Trading | ecurities Firm of Margin Purchases and Short     |
| 2.      | 2014.02.05 | Amended                   | Regulations                  | Governing the Prepa                      | aration of Financial Reports by Securities Firms |

| All                           |                                                                          | Laws                                                                                                    | ules Interpretation                                                                                                    |                                                                                                    |
|-------------------------------|--------------------------------------------------------------------------|----------------------------------------------------------------------------------------------------|----------------------------------------------------------------------------------------------------|----------------------------------------------------------------------------------------------------|
| Ranking                       | Date 🛆                                                                   | Latest changes 🛆                                                                                                    | itle $	riangle$                                                                                                    |                                                                                                    |
| 1.                            | 2020.10.29                                                               | Amended                                                                                                    | egulations Governing Securities                                                                                                    | Firms                                                                                                    |
| 2.                            | 2020.10.26                                                               | Amended                                                                                                    | egulations Governing Approval of<br>ttest to the Financial Reports of I                                                                                                    | of Certified Public Accountants to Audit and Public Companies                                                                                                    |
| 3.                            | 2020.10.26                                                               | Amended                                                                                                    | egulations Governing Responsit<br>ecurities Firms                                                                                                    | ble Persons and Associated Persons of                                                                                                    |
| 4.                            | 2020.10.21                                                               | Amended                                                                                                    | egulations Governing the Prepar<br>suers                                                                                                    | ration of Financial Reports by Securities                                                                                                    |
| 5.                            | 2020.10.16                                                               | Amended                                                                                                    | aipei Exchange Regulations Gov<br>inancial Derivatives by Securities                                                                                                    | verning Over-the-Counter Trading of s Firms                                                                                                    |
|                               |                                                                          |                                                                                                    |                                                                                                    |                                                                                                    |
|                               |                                                                          |                                                                                                    |                                                                                                    |                                                                                                    |
| Amende                        | d Article                                                                |                                                                                                    | +                                                                                                    | 📮 PD F 📄 Word 🚔 PRI                                                                                                    |
| Amende                        | d Article                                                                |                                                                                                    |                                                                                                    | PDF Word PRI                                                                                                    |
| Amende                        | d Article<br>Title                                                       | <u>Taipei Exchange</u><br>Derivatives by Se                                                                                                    | egulations Governing Over-the-C                                                                                                    | PDF Word APRI                                                                                                    |
| Amende                        | d Article<br>Title                                                       | Taipei Exchange<br>Derivatives by Se<br>2020.10.16                                                                                                    | egulations Governing Over-the-C                                                                                                    | PDF Word APRI                                                                                                    |
| Amende                        | d Article<br>Title                                                       | <u>Taipei Exchange</u><br>Derivatives by Se<br>2020.10.16                                                                                                    | egulations Governing Over-the-C                                                                                                    | PDF Word PRI                                                                                                    |
| Amende<br>Ame<br>Article Cont | d Article<br>Title<br>ended Date<br>tent Chapt                           | Taipei Exchange<br>Derivatives by Se<br>2020.10.16<br>er Content Search                                                                                                    | egulations Governing Over-the-C<br>Irities Firms CH<br>Article No. Search Legal Basis                                                                                                    | PDF Word PRI                                                                                                    |
| Amende<br>Ame<br>Article Cont | d Article<br>Title<br>ended Date<br>tent Chapt<br>ticle 6 "I<br>natu     | Taipei Exchange<br>Derivatives by Se<br>2020.10.16<br>er Content Search<br>Professional custom<br>iral person that mee                                                                                                    | egulations Governing Over-the-C<br>urities Firms CH<br>Article No. Search Legal Basis<br>," as used in these Regulations,<br>any of the conditions listed belo                                                                                                    | PDF       Word       PRI         Counter Trading of Financial         Amended Article       Legislative History       Chines         means a juristic person or       w:                                                                                                    |
| Amende<br>Ame<br>Article Cont | d Article<br>Title<br>ended Date<br>tent Chapt<br>ticle 6 "I<br>natu     | Taipei Exchange<br>Derivatives by Se<br>2020.10.16<br>er Content Search<br>Professional custom<br>irral person that mee<br>1. A professional ins<br>insurance company                                                                                              | Article No. Search Legal Basis<br>" as used in these Regulations,<br>any of the conditions listed belo<br>tutional investor: means a foreign<br>ills finance company, securities                                                                                                    | PDF       Word       PRI         Counter Trading of Financial         Amended Article       Legislative History       Chines         means a juristic person or ow:         n or domestic bank, firm, fund management                                                                                                    |
| Amende<br>Ame<br>Article Cont | d Article<br>Title<br>ended Date<br>tent Chapt<br>ticle 6 "I<br>natu     | Taipei Exchange<br>Derivatives by Se<br>2020.10.16<br>er Content Search<br>Professional custom<br>and person that mee<br>1. A professional insurance company<br>company, governme                                                                                  | Article No. Search Legal Basis<br>" as used in these Regulations,<br>any of the conditions listed belo<br>rutional investor: means a foreign<br>ills finance company, securities<br>t investment institution, governm                                                                                                    | PDF       Word       PRI         Counter Trading of Financial         Amended Article       Legislative History       Chines         means a juristic person or ow:       nor domestic bank,       firm, fund management         nent fund, pension fund,       tension fund,       tension fund,                                                                                                    |
| Amende<br>Ame<br>Article Cont | d Article<br>Title<br>ended Date<br>tent Chapt<br>ticle 6 "I<br>natu     | Taipei Exchange<br>Derivatives by Se<br>2020.10.16<br>er Content Search<br>Professional custom<br>iral person that mee<br>1. A professional ins<br>insurance company<br>company, governme<br>mutual fund, unit tru                                                 | Article No. Search Legal Basis<br>" as used in these Regulations,<br>any of the conditions listed belo<br>tutional investor: means a foreign<br>ills finance company, securities<br>t investment institution, governm<br>, securities investment trust com                                                                              | PDF       Word       PRI         Counter Trading of Financial         Amended Article       Legislative History       Chines         means a juristic person or ow:         n or domestic bank, firm, fund management hent fund, pension fund, hpany, securities es commission merchant                                                                                                    |
| Amende<br>Ame<br>Article Cont | d Article<br>Title :<br>ended Date :<br>tent Chapt<br>ticle 6 "I<br>natu | Taipei Exchange<br>Derivatives by Se<br>2020.10.16<br>er Content Search<br>Professional custom<br>iral person that mee<br>1. A professional ins<br>insurance company<br>company, governme<br>mutual fund, unit tru<br>investment consultii<br>futures service ente | Article No. Search Legal Basis<br>" as used in these Regulations,<br>any of the conditions listed belo<br>tutional investor: means a foreign<br>ills finance company, securities it<br>investment institution, governm<br>, securities investment trust com<br>company, trust enterprise, future<br>rise, or other institution approver | PDF       Word       PRI         Counter Trading of Financial         Amended Article       Legislative History       Chines         means a juristic person or ow:       Chines       Chines         n or domestic bank, firm, fund management hent fund, pension fund, hpany, securities       Securities       Chines         es commission merchant, d by the competent       Chines       Chines       Chines |

4. 點選欲查閱修訂之法令、規章、函釋,可連結至規章頁面。

(三) Laws (法令規章)

1. 顯示 Rules(市場規章)、Relevant Laws(相關法規)。

2. 可依法令規章「名稱」旁的▼▲排序。

| TAIWAN<br>ATYOURSERICE<br>News R<br>Laws<br>Categor | elease<br>ries                                                                                                    |
|-----------------------------------------------------|----------------------------------------------------------------------------------------------------|
| Laws                                                |                                                                                                    |
| Rules                                               | Relevant Laws                                                                                                    |
| Ranking                                             | Title ▽                                                                                                    |
| 1. Q                                                | (Abridged Version) Cross Reference of Regulations Governing Information to be Published in English<br>Annual Reports CH |
| 2 @                                                 |                                                                                                    |

3. 於法令規章名稱後面顯示「CH」,點擊「CH」可連結至該法令 規章之中文內容頁面。若該法令規章具有附件附表,於法令規章 名稱前面顯示迴紋針圖示。

| Laws    |                                                                                                    |
|---------|----------------------------------------------------------------------------------------------------|
| Rules   | Relevant Laws                                                                                                    |
| Ranking | Title ▽                                                                                                    |
| 1. 🛛    | (Abridged Version) Cross Reference of Regulations Governing Information to be Published in English<br>Annual Reports CH |

| ■ 所有條文 | <ul> <li>●轉存PDF檔</li> <li>●轉存Word檔</li> <li>● 装善列印</li> </ul>                                                                                                   |
|--------|----------------------------------------------------------------------------------------------------|
| 名 稱:   | <u>簡易版英文年報參考範例一公開發行公司年報應行記載事項準則索引對照表</u><br>(Abridged Version)Cross Reference of Regulations Governing Information to be Published in<br>English Annual Reports |
| 公發布日:  | 民國 109 年 05 月 26 日                                                                                                    |
| 主題分類:  | 公司治理                                                                                                    |
|        | 所有條文 條文檢索 條號查詢 附件附表 歷史沿革 English                                                                                                    |
| 1      | 簡易版英文年報參考範例-公開發行公司年報應行記載事項準則索引對照<br>表,內容詳如附件。                                                                                                    |

(四) Categories (主題分類)

主題分類顯示英譯基本法規、發行市場、交易市場、市場監理、資訊作 業及公司治理等6項大主題。

1. 點擊各主題名稱可連結至該主題之分類規章清單或主題子分類。

(1)點選主題分類,若主題分類下無子分類,直接連結至該主題分類之法令規章清單。

| 9 | TAIWAN STOCK EXCHANGE                                                               |                                                                       | Font Size : A A A                   |
|---|-------------------------------------------------------------------------------------|-----------------------------------------------------------------------|-------------------------------------|
|   | News Release<br>Laws<br>Categories<br>Searching                                     | Rules & Regu                                                          | Homepage Chinese RSS                |
|   | Categories                                                                          |                                                                       |                                     |
|   | Basic Laws and Regulations                                                          | Primary Market                                                        | Securities Exchange Market          |
|   | Market Supervision                                                                  | Information Operations                                                | Corporate Governance                |
|   | Categories > Basic Laws and Regula                                                  | tions                                                                 |                                     |
|   | Categories : © <u>Basic Laws and Regu</u><br>© <u>Information Operation</u>         | lations ● Primary Market ● Securities Ex<br>15 ● Corporate Governance | schange Market © Market Supervision |
|   | <ol> <li>Operating Rules of the Taiwa</li> <li>Taiwan Stock Exchange Cor</li> </ol> | n Stock Exchange Corporation poration Articles of Incorporation       |                                     |

- (2) 主題子分類
  - A. 點選主題分類,若主題分類下有子分類,顯示主題下所有分類。
  - B. 點擊主題子分類名稱超連結,直接連結至該子分類之法令規 章清單。

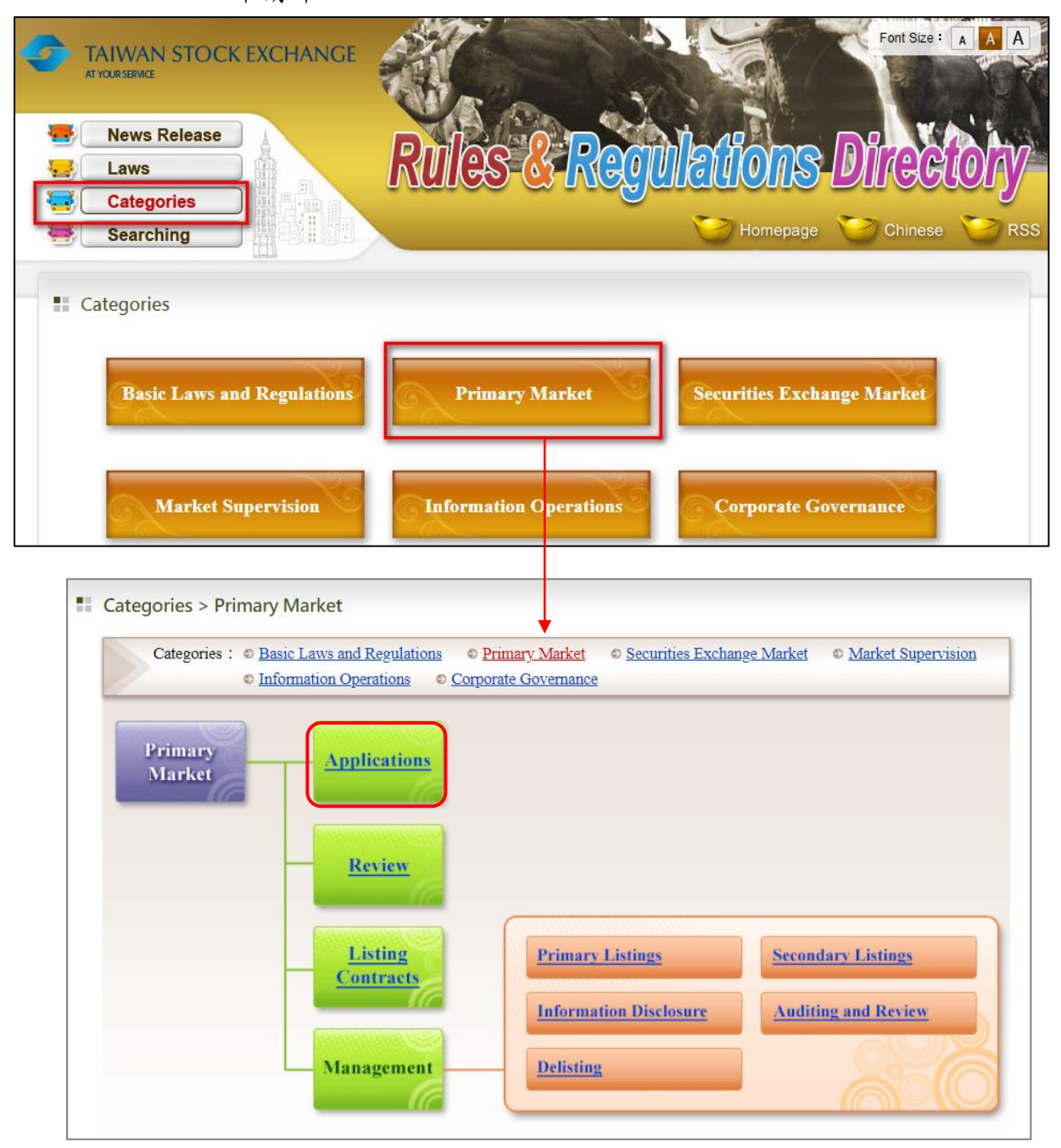

#### C. 點選規章名稱超連結,可連結至該規章之所有條文頁面。

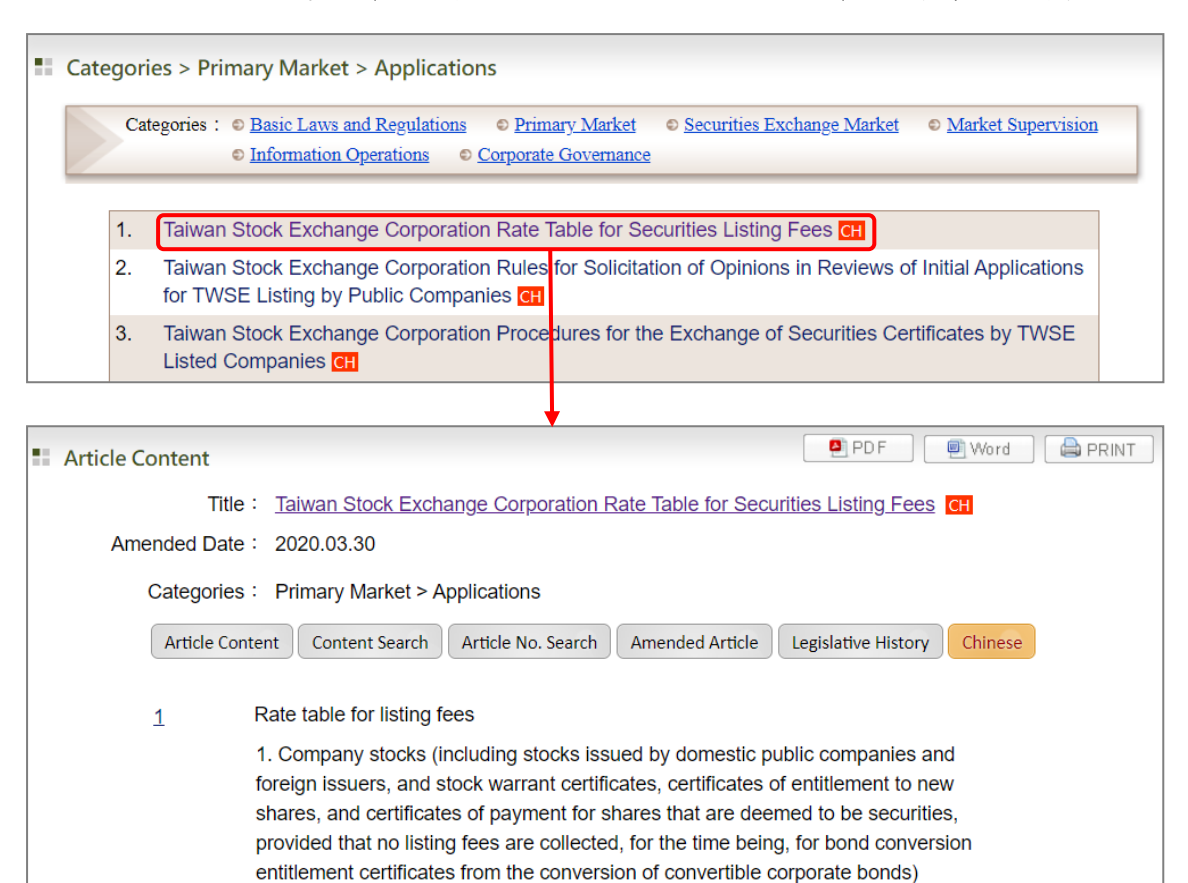

- (五) Searching (綜合查詢)
  - 1. 查詢條件
  - (1)可依據 Type (資料類別)、Keyword (檢索字詞)、Date (發文 日期)、Ref. No. (發文字號)等欄位,單一條件或複合條件 查詢。
  - (2)檢索字詞欄位,若是二個以上字詞,須使用+(或)、-(不
     含)、&(且)來組合各種檢索字詞。例如:issue&share。
  - (3)本專案期間尚無函釋英譯資料,保留「函釋」選項,但不提供 勾選。

|                       | TOCK EXCHANGE                                            | Font Siz   | ie: A A A |
|-----------------------|----------------------------------------------------------|------------|-----------|
| News Rele             | ease Rules & Regulation                                  | s Dire     | elohy     |
| Searching             | S Homepa                                                 | ge 💛 Chine | se 💛 RSS  |
| Searching             | Laws, Rules and Regulations Interpretation               |            |           |
| ► Keyword:<br>► Date: | (<br>YYYYMMDD)~YYYYMMDD                                  | Help       |           |
| ► Ref. No. :          | X Please enter the format like "20100602".  Submit Reset |            |           |

2. 法令規章查詢結果

(1)依據資料類別顯示符合條件之資料類別名稱與條數,並可自行 點擊Date(異動日期)或Title(名稱)旁▲或▼變更排序。

| s s | Searching Results |                 |                                                                                                    |          |
|-----|-------------------|-----------------|----------------------------------------------------------------------------------------------------|----------|
| Ту  | ype:              | Laws, Rules and | Regulations(167)                                                                                              |          |
| Ran | king              | Keyword match   | Title $\triangle$                                                                                             | Date 🛆   |
| 1   | 1.                | [1]             | Regulations Governing Securities Firms CH                                                                     | 20201029 |
| 2   | 2.                | [2]             | Regulations Governing Responsible Persons and Associated Persons of Securities Firms $\ensuremath{\mbox{CH}}$ | 20201026 |
| 3   | 3.                | [5]             | Regulations Governing the Preparation of Financial Reports by Securities Issuers                              | 20201021 |

#### (2) 對於檢索字詞之查詢關鍵字以「彩色標記」處理顯示。

| Searching Results |                 |                                                                                         |          |
|-------------------|-----------------|-----------------------------------------------------------------------------------------|----------|
| Type :            | Laws, Rules and | Regulations(167)                                                                        |          |
| Ranking           | Keyword match   | Title $\triangle$                                                                       | Date 🛆   |
| 1.                | [1]             | Regulations Governing Securities Firms CH                                               | 20201029 |
| 2.                | [2]             | Regulations Governing Responsible Persons and Associated Persons of Securities Firms CH | 20201026 |
| 3.                | [5]             | Regulations Governing the Preparation of Financial Reports by Securities suers          | 20201021 |

#### (3) 於名稱旁加註符合關鍵字詞之條文數。

| Searching Results |                |                                                                                         |          |
|-------------------|----------------|-----------------------------------------------------------------------------------------|----------|
| Туре :            | Laws, Rules an | d Regulations(167)                                                                      |          |
| Ranking           | Keyword match  | Title $	riangle$                                                                        | Date 🛆   |
| 1.                | [1]            | Regulations Governing Securities Firms CH                                               | 20201029 |
| 2.                | [2]            | Regulations Governing Responsible Persons and Associated Persons of Securities Firms CH | 20201026 |
| 3.                | [5]            | Regulations Governing the Preparation of Financial Reports by Securities Issuers        | 20201021 |

A. 當符合條數為 0 筆時,可分為下列二種情形:

(A)表示沒有符合的條文內容,但有名稱中有符合關鍵字詞之條件,點選該名稱則連結該法令規章之條文頁面。

| Search    | ning Results                                                                                                    |          |
|-----------|----------------------------------------------------------------------------------------------------|----------|
| Type :    | Laws, Rules and Regulations(1)                                                                                                    |          |
| Ranking   | Keyword match Title                                                                                                    | Date 🛆   |
| 1.        | [0]       Guidelines Governing the Identification of Foreign Investment Holding Companies in Articles 26 and 27 of the Taiwan Stock Exchange Corporation Rules Governing Review of Securities Listings CH                                           | 20060301 |
|           |                                                                                                    |          |
| Article ( | Content                                                                                                    | PRINT    |
|           | Title Guidelines Governing the Identification of Foreign Investment Holding Companies in                                                                                                    |          |
|           | Articles 26 and 27 of the Taiwan Stock Exchange Corporation Rules Governing Review of                                                                                                    |          |
|           | Securities Listings CH                                                                                                    |          |
| Am        | nended Date: 2006.03.01                                                                                                    |          |
|           | Categories : Primary Market > Review                                                                                                    |          |
|           | Article Content         Content Search         Article No. Search         Amended Article         Legislative History         Chinese                                                                                                    |          |
| A         | Article 1 Theses Guidelines are established to regulate the standards for identifying foreign investment holding companies in regard to applications by foreign issuers for listing of Taiwan Depositary Receipts (TDRs) and shares issued by them. |          |

 (B)表示尚未英譯條文內容,但名稱中有符合關鍵字詞之條件, 點選該名稱出現「The English translation of this rule is under construction. If you would like a link to the Chinese, click here. If not, click go back.」之提示。

| Searching Results                                                   |                                                                                                    |                 |  |
|---------------------------------------------------------------------|----------------------------------------------------------------------------------------------------|-----------------|--|
| Type: Laws, Rules and Regulat                                       | ons(226)                                                                                                    |                 |  |
| Ranking Keyword match                                               | Title $	riangle$                                                                                                    | Date $	riangle$ |  |
| 1. [0] Taiwan<br>Changes                                            | tock Exchange Corporation Directions for Securities Firms Handling to Trading Category                                                                        | 20140103        |  |
| Searching Results Type : Laws, Rules and Regi Ranking Keyword match | The English translation of this rule is under<br>construction.<br>If you would like a link to the Chinese, click <u>here.</u><br>If not,click <u>go back.</u> | Date △          |  |

## B. 當符合條數大於 0 時,點選名稱則連結至符合查詢條件之條文 清單頁面。

| Type : | Laws, Rules and                               | d Regulations(205)                                                                                                    |         |
|--------|-----------------------------------------------|----------------------------------------------------------------------------------------------------|---------|
| anking | Keyword match                                 | Title $	riangle$                                                                                                    | Date 🛆  |
| 1.     | [0]                                           | Taiwan Stock Exchange Corporation Directions for Securities Firms Handling<br>Changes to Trading Category                                                                                                    | 2014010 |
| 2.     | [0]                                           | Taiwan Stock Exchange Corporation Directions for the Particulars to be Recorded in the Securities Underwriter's Assessment Report for an Initial Stock Listing                                                                                        | 2013123 |
| 3.     | [0]                                           | Taiwan Stock Exchange Corporation Assessment and Auditing Procedures for<br>Securities Underwriters Handling Initial Listing Applications                                                                                                    | 2013123 |
| 4.     | [0]                                           | Taiwan Stock Exchange Corporation Rules Governing the Trading of Securities with<br>Warrants                                                                                                    | 2013123 |
| 5.     | [2]                                           | Taiwan Stock Exchange Corporation Procedures for Press Conferences Concerning<br>Material Information of Listed Companies CH                                                                                                    | 2013120 |
| 6      |                                               |                                                                                                    |         |
| Searc  | h Result                                      |                                                                                                    |         |
|        | Title : <u>Ta</u>                             | aiwan Stock Exchange Corporation Procedures for Press Conferences Concerning                                                                                                    |         |
|        | Amended Date : 20                             |                                                                                                    |         |
| ,      | included Date . 2                             | 015.12.04                                                                                                    |         |
|        | Ar                                            | ticle Content Search Article No. Search Legal Basis Chinese                                                                                                    |         |
| 2      | Article 1 These F<br>signed be<br>Article 3 o | Procedures are promulgated pursuant to Article 2 of the Securities Listing Contract<br>tween the Taiwan Stock Exchange Corporation (TWSE) and listed companies and<br>f the Foreign Stock Listing Contract signed between the TWSE and primary listed | nfo     |

(4)法令規章名稱後面顯示「CH」,點擊「CH」可連結至該法令 規章之中文條文內容頁面。

| Searching Re                                       | sults                                                                                                    |                                               |
|----------------------------------------------------|----------------------------------------------------------------------------------------------------|-----------------------------------------------|
| Type : Laws                                        | s, Rules and Regulations(372)                                                                                                    |                                               |
| Ranking Keywo                                      | and match Title $	riangle$                                                                                                    | Date 🛆                                        |
| 1. [0]                                             | Regulations Governing Securities Firms                                                                                                    | 20201029                                      |
|                                                    | ↓<br>↓                                                                                                    |                                               |
| ■ 所有條文                                             | <ul> <li>專存PDF檔</li> </ul>                                                                                                    | <ul> <li>■ 轉存Word檔</li> <li>● 友善列印</li> </ul> |
| 名 稱<br>修正日期<br>所有條<br>第一<br><del>第</del> 1條<br>第2條 | <ul> <li>: 證券商管理規則 ■<br/>Regulations Governing Securities Firms</li> <li>: 民國 109 年 10 月 29 日</li> <li>(編章節) 條文檢索) 條號查詢) 制定依據 附屬法規 修正條文 月</li> <li>拿總則</li> <li>• 本規則依證券交易法(以下簡稱本法)第四十四條第四項之規定訂定之。</li> <li>: 證券商應依金融監督管理委員會(以下簡稱本會)訂定之證券暨期貨市場<br/>久昭務事業建立内部控制制度處理進則及臺灣證券交易訴股份有限公司(</li> </ul> | 歷史沿革 English<br>相關資訊<br>相關資訊                  |
|                                                    | 国家场学来建立了到近地的反强建中和反至得起为"大剑所做切得成公司"(以下簡稱證券交易所)等證券相關機構共同訂定之證券商內部控制制度標準規範訂定內部控制制度。<br>證券商業務之經營,應依法令、章程及前項內部控制制度為之。<br>第一項內部控制制度經本會或證券相關機構通知變更者,應於限期內變更。                                                                                                    |                                               |

- (六) 英譯法令規章內容
  - 頁面上方固定顯示法令規章最新英譯之英文名稱、發布日期、修 正日期、中文切換註記(CH)欄位。

| Laws             |                                                                                                    |  |
|------------------|----------------------------------------------------------------------------------------------------|--|
| Title :          | Securities and Exchange Act CH                                                                                |  |
| Announced Date : | 1968.04.30                                                                                                    |  |
| Amended Date :   | 2021.01.27 (Articles 54 amended,English version coming soon)<br>Current English version amended on 2020.05.19 |  |

- 2. 頁面中間提供功能按鈕:
- (1) Article Content (所有條文)、Chapter (編章節)、Content Search (條文檢索)、Article No. Search (條號查詢)、 Subordinate Legislation (附屬法規)、Amended Article ( 修正條文)、Legislative History (歷史沿革)、Legal Basis (制訂依據)、Attachment (附件附表)、Chinese (中 文法令規章) 按鈕可檢視查閱各項資料。
- (2)其中Chapter(編章節)、Subordinate Legislation(附屬法規)、Legal Basis(制訂依據)、Attachment(附件附表)功
   能按鈕須該規章有資料才顯示。

| Laws                                                                                                    |                                                                                                    |  |  |
|----------------------------------------------------------------------------------------------------|----------------------------------------------------------------------------------------------------|--|--|
| Title :                                                                                                    | Securities and Exchange Act CH                                                                                |  |  |
| Announced Date :                                                                                                    | 1968.04.30                                                                                                    |  |  |
| Amended Date :                                                                                                    | 2021.01.27 (Articles 54 amended,English version coming soon)<br>Current English version amended on 2020.05.19 |  |  |
| Article Content Chapter Content Search Article No. Search Subordinate Legislation Amended Article Legislative History Chinese |                                                                                                    |  |  |

3. Article Content (所有條文)

- (1)顯示該法令規章之所有英譯條文內容。
- (2) 可直接點條號超連結至條文內容頁面。
- (3)若該條文具有附件附表、相關法條或函釋,則顯示「Info」 (相關資訊)可點選連結至附件附表內容頁面。
- (4) 提供 PRINT (友善列印) 功能可列印此頁面。

(5) 提供轉存 PDF 檔及轉存 Word 檔功能。

| Article Content                                                                                                    | PDF 🕘 Word 🖨 PRINT                   |  |  |  |
|----------------------------------------------------------------------------------------------------|--------------------------------------|--|--|--|
| Title: Securities and Exchange Act CH                                                                                                    |                                      |  |  |  |
| Amended Date : 2021.01.27 (Articles 54 amended,English version coming soon)<br>Current English version amended on 2020.05.19                                                                                                    |                                      |  |  |  |
| Article Content Chapter Content Search Article No. Search Subordinate Legislatio                                                                                                    | Amended Article Legislative History  |  |  |  |
| Chapter I General Principles                                                                                                    |                                      |  |  |  |
| Article 1 (Legislative Intent)<br>This Act is enacted for the purpose of promoting the national economic<br>development and the protection of investors.                                                                                                    |                                      |  |  |  |
|                                                                                                    |                                      |  |  |  |
|                                                                                                    |                                      |  |  |  |
| Article NO. Content                                                                                                    | PDF 🛛 🖉 Word 🚔 PRINT                 |  |  |  |
| Title : <u>Securities and Exchange Act</u>                                                                                                    | PDF Word 🖨 PRINT                     |  |  |  |
| <ul> <li>Article NO. Content</li> <li>Title : <u>Securities and Exchange Act</u> CH</li> <li>Amended Date : 2021.01.27 (Articles 54 amended,English version coming<br/>Current English version amended on 2020.05.19</li> </ul>                                                                                                    | Soon)                                |  |  |  |
| <ul> <li>Article NO. Content         <ul> <li>Title : <u>Securities and Exchange Act</u></li> <li>Amended Date : 2021.01.27 (Articles 54 amended,English version coming<br/>Current English version amended on 2020.05.19</li> </ul> </li> <li>Article Content Chapter Content Search Article No. Search Subordinate Legislatio<br/>Chinese</li> </ul>                                                                                                    | PDF Word Article Legislative History |  |  |  |
| <ul> <li>Article NO. Content         <ul> <li>Title : <u>Securities and Exchange Act</u> CH</li> <li>Amended Date : 2021.01.27 (Articles 54 amended,English version coming Current English version amended on 2020.05.19</li> </ul> </li> <li>Article Content Chapter Content Search Article No. Search Subordinate Legislatio Chinese         <ul> <li>Article 1 (Legislative Intent)</li> <li>This Act is enacted for the purpose of promoting the national eprotection of investors.</li> </ul> </li> </ul> | PDF Word APRINT                      |  |  |  |

- 4. Chapter (編章節)
- (1) 顯示該法令規章之英譯編章節及對應之起始條號。
- (2) 可直接點任一編章節超連結至該編章節之下所有條文內容頁面。
- (3) 若該法令規章不具編章節,則不顯示「編章節」功能按鈕。
- (4) 提供 PRINT (友善列印) 功能可列印此頁面。
- (5) 提供轉存 PDF 檔及轉存 Word 檔功能。

| Chapter  Vord  Word  PRINT                                                                                                    |  |  |  |
|----------------------------------------------------------------------------------------------------|--|--|--|
| Title : <u>Securities and Exchange Act</u>                                                                                                    |  |  |  |
| Amended Date : 2021.01.27 (Articles 54 amended,English version coming soon)<br>Current English version amended on 2020.05.19                                                                                                    |  |  |  |
| Article Content Content Search Article No. Search Subordinate Legislation Amended Article Legislative History Chinese                                                                                                    |  |  |  |
| Chapter I General Principles §1                                                                                                    |  |  |  |
| Chapter II The Offering, Issuing, Private Placement, and Trading of Securities §22                                                                                                    |  |  |  |
|                                                                                                    |  |  |  |
| Chapter Content                                                                                                    |  |  |  |
| Title: Securities and Exchange Act CH                                                                                                    |  |  |  |
| Amended Date : 2021.01.27 (Articles 54 amended,English version coming soon)<br>Current English version amended on 2020.05.19                                                                                                    |  |  |  |
| Article Content Chapter Content Search Article No. Search Subordinate Legislation Amended Article Legislative History                                                                                                    |  |  |  |
| Chinese                                                                                                    |  |  |  |
| Chapter II The Offering, Issuing, Private Placement, and Trading of Securities                                                                                                    |  |  |  |
| Section I The Offering, Issuing, and Trading of Securities                                                                                                    |  |  |  |
| Article 22 (Public Offering and Issuance of Securities)<br>With the exception of government bonds or other securities exempted by the<br>Competent Authority, the public offering or issuing of securities without an effective<br>registration with the Competent Authority shall be prohibited. |  |  |  |

- 5. Content Search (條文檢索)
- (1) 提供輸入檢索字詞查詢該法令規章之英譯條文內容。
- (2)檢索字詞欄位,若是二個以上字詞,須使用+(或)、-(不
   含)、&(且)來組合各種檢索字詞。例如:scope&public。
- (3) 查詢結果對於檢索字詞之查詢關鍵字以「彩色標記」處理顯示。

| Content Search                                                                                                    |  |  |  |
|----------------------------------------------------------------------------------------------------|--|--|--|
| Title : Securities and Exchange Act                                                                                   |  |  |  |
| Amended Date : 2021.01.27 (Articles E4 amended English Version coming scon)                                           |  |  |  |
| Amended Date : 2021.01.27 (Articles 54 amended,English version coming soon)                                           |  |  |  |
| Current English version amended on 2020.05.19                                                                         |  |  |  |
| Article Content Chapter Content Search Article No. Search Subordinate Legislation Amended Article Legislative History |  |  |  |
| Chinese                                                                                                    |  |  |  |
|                                                                                                    |  |  |  |
| Keyword : Scope&public                                                                                                |  |  |  |
| X Please enter the keyword you would like to search.                                                                  |  |  |  |
|                                                                                                    |  |  |  |
| Search Result                                                                                                    |  |  |  |
| Title : Securities and Exchange Act CH                                                                                |  |  |  |
| Amended Date : 2021.01.27 (Articles 54 amended, English version coming soon)                                          |  |  |  |
| Current English version amended on 2020.05.19                                                                         |  |  |  |
|                                                                                                    |  |  |  |
| Article Content Chapter Content Search Article No. Search Subordinate Legislation Amended Article Legislative History |  |  |  |
| Chinese                                                                                                    |  |  |  |
|                                                                                                    |  |  |  |
| Article 2 (Applicable Scope)                                                                                          |  |  |  |
| The regulation and supervision of public offering, issuing, and trading of securities                                 |  |  |  |
| governed by the provision of the Company Act and other relevant acts.                                                 |  |  |  |
|                                                                                                    |  |  |  |

6. Article No. Search (條號查詢)

可輸入單一條號或條號區間查詢該法令規章條文內容,並顯示條號

範圍供使用者參考。

| Tricle No. Search                                                                                                    |  |  |
|----------------------------------------------------------------------------------------------------|--|--|
| Title : Securities and Exchange Act CH                                                                                        |  |  |
| Amended Date : 2021.01.27 (Articles 54 amended,English version coming soon)<br>Current English version amended on 2020.05.19  |  |  |
| Article Content Chapter Content Search Article No. Search Subordinate Legislation Amended Article Legislative History Chinese |  |  |
| Range : From Article 1 to Article 183                                                                                         |  |  |
| Search : Please enter the Search Range     Submit Reset                                                                       |  |  |

- 7. Subordinate Legislation (附屬法規)
- (1)顯示該法令規章之附屬法規清單,點擊名稱則連結該附屬法規之 英譯沿革頁面。

(2) 若該法令規章無附屬法規,則不顯示「附屬法規」功能按鈕。

| Subordinate Legislation                                                                                                    |                                                                                    |  |  |
|----------------------------------------------------------------------------------------------------|------------------------------------------------------------------------------------|--|--|
|                                                                                                    | Title: Securities and Exchange Act CH                                              |  |  |
| Amended Date : 2021.01.27 (Articles 54 amended,English version coming soon)<br>Current English version amended on 2020.05.19                                      |                                                                                    |  |  |
| Article Content Chapter Content Search Article No. Search Subordinate Legislation Amended Article Legislative History Chinese                                     |                                                                                    |  |  |
| <ol> <li>Contract for the Handling by a Securities Firm of Margin Purchases and Short Sales in Securities<br/>Trading(2018.08.09) CH</li> </ol>                   |                                                                                    |  |  |
| 2.                                                                                                    | 2. Criteria Governing Handling of Stock Affairs by Public Companies(2003.05.02) CH |  |  |
| 3. Criteria Governing the Particulars to be Recorded in the Prospectus for the Establishment by Public Offering of Financial/Insurance Enterprises(1999.02.23) CH |                                                                                    |  |  |

8. Amended Article(修正條文)

(1) 顯示該法令規章之最近一次修正條文頁面。

(2) 若該法令規章未修正,則不顯示「修正條文」功能按鈕。

| Amended Article                                                                                                    |                                                                                                    | [                                                                                                    | PDF 🔍 W                                                                                                    | /ord 🔒 PRINT        |
|----------------------------------------------------------------------------------------------------|----------------------------------------------------------------------------------------------------|----------------------------------------------------------------------------------------------------|----------------------------------------------------------------------------------------------------|---------------------|
| Title : <u>Sec</u>                                                                                                    | curities and Exchange Act CH                                                                                                    |                                                                                                    |                                                                                                    |                     |
| Amended Date : 2021.01.27 (Articles 54 amended,English version coming soon)<br>Current English version amended on 2020.05.19         |                                                                                                    |                                                                                                    |                                                                                                    |                     |
| Article Content Chapter C                                                                                                    | Content Search Article No. Search Ch                                                                                                    | Subordinate Legislation                                                                                                    | Amended Article                                                                                                    | Legislative History |
| Article 14 (Definition<br>The terr<br>prepared to<br>periodicall<br>Regulat<br>content, so<br>the financi<br>Competen<br>Act shall n | n of Financial Reports and Regu<br>m "financial reports" as used in<br>by issuers, securities firms, and<br>ly with the Competent Authority<br>tions governing the preparation,<br>scope, procedures, preparation,<br>sial reports referred to in the pre<br>nt Authority, and Chapters IV, VI<br>not apply to those financial report | Ilations Governing Their F<br>this Act means the finance<br>I stock exchanges that are<br>in compliance with Acts a<br>of financial reports with re<br>and other matters to be c<br>ceding paragraph shall be<br>I, and VII of the Business<br>rts. | Preparation)<br>ial reports<br>to be filed<br>and regulations.<br>espect to the<br>omplied with for<br>e prescribed by the<br>Entity Accounting | Info                |

9. Legislative History(歷史沿革)

- (1) 於頁面下方顯示歷次異動沿革,並由新至舊排序。
- (2) 點選Content(全文),可檢視所有英譯條文。
- (3)點選Article In Change(異動條文),可檢視該次沿革異動之 英譯條文。

| Laws                                                                                                    |                                                                                                    |  |  |
|----------------------------------------------------------------------------------------------------|----------------------------------------------------------------------------------------------------|--|--|
| Title :                                                                                                    | Securities and Exchange Act CH                                                                                                   |  |  |
| Announced Date :                                                                                                    | 1968.04.30                                                                                                    |  |  |
| Amended Date : 2021.01.27 (Articles 54 amended,English version coming soon)<br>Current English version amended on 2020.05.19  |                                                                                                    |  |  |
| Article Content Chapter Content Search Article No. Search Subordinate Legislation Amended Article Legislative History Chinese |                                                                                                    |  |  |
| Content Artic                                                                                                    | le In Change<br>Order Hua-Zong-I-Jing-10900053581                                                                                |  |  |
| Content Artic                                                                                                    | le In Change 27. Articles 14-5 and 36 amended and promulgated per 21 June 2019<br>Presidential Order Hua-Zong-I-Jing-10800063491 |  |  |

10. Legal Basis (制訂依據)

- (1)顯示該法令規章之制定依據法規清單,點擊名稱則連結該制定 依據法規之英譯沿革頁面。
- (2) 若該法令規章無制定依據,則不顯示「制定依據」功能按鈕。

| Legal Basis                                                                                                    |  |  |
|----------------------------------------------------------------------------------------------------|--|--|
| Title: Regulations Governing Procedure for Board of Directors Meetings of Public Companies                                |  |  |
| Amended Date : 2020.01.15                                                                                                 |  |  |
| Article Content Search Article No. Search Legal Basis Subordinate Legislation Amended Article Legislative History Chinese |  |  |
| 1. Securities and Exchange Act(2020.05.19) CH                                                                             |  |  |

- 11. Attachment(附件附表)
- (1)顯示該法令規章之法規附件或條文附件清單,點擊附件附表名稱 可下載該檔案。

(2) 若該法令規章無附件附表,則不顯示「附件附表」功能按鈕。

| Attachment      |                                                                                                  |  |  |
|-----------------|--------------------------------------------------------------------------------------------------|--|--|
| Title :         | Taiwan Stock Exchange Corporation Procedures for Verification and Disclosure of Material         |  |  |
|                 |                                                                                                  |  |  |
| Amended Date :  | 2020.08.17                                                                                       |  |  |
| Categories :    | Primary Market > Management > Information Disclosure                                             |  |  |
| Article Content | Article Content Chapter Content Search Article No. Search Legal Basis Amended Article Attachment |  |  |
|                 | Legislative History Chinese                                                                      |  |  |
|                 |                                                                                                  |  |  |
| Article 10 :    |                                                                                                  |  |  |
| Appendix (1)-N  | Aterial Information Disclosure (1)-380451-v2-TPEDMS.DOC                                          |  |  |
| Appendix (2)-N  | Appendix (2)-Material Information Disclosure (2)-380452-v1A-TPEDMS.DOC                           |  |  |
|                 |                                                                                                  |  |  |
| Article 12 :    |                                                                                                  |  |  |
| Appendix (3) T  | aiwan Stock Exchange Registration Form for Material Information Press Briefing.doc               |  |  |

- 12. Amendments (歷史法令規章)
- (1) 顯示歷史英譯法規之名稱、歷次修正日期及該次修正之所有條文。
- (2) 歷次修正日期提供下拉式選單,可直接選擇歷次修正日期中任一

修正日期,以檢視該次修正之所有條文。

| Amendments                                                                                                    | PD F 📃 Word 🗎 🖨 PRINT                         |  |  |  |
|----------------------------------------------------------------------------------------------------|-----------------------------------------------|--|--|--|
| Т                                                                                                    | Title : <u>Securities and Exchange Act</u> CH |  |  |  |
| Amended Date : 2021.01.27 (Articles 54 amended,English version coming soon)<br>Current English version amended on 2020.05.19                                                                                                    |                                               |  |  |  |
| Article Content Chapter Content Search Article No. Search Subordinate Legislation Amended Article Legislative History Chinese                                                                                                    |                                               |  |  |  |
| Title :                                                                                                    | : Securities and Exchange Act(2019.06.21)     |  |  |  |
| Date :                                                                                                    | 2019.06.21 -                                  |  |  |  |
| Article 14-5 (Company Matters Requiring Consent of the Audit Committee)<br>For a company that has issued stock in accordance with this Act and established an audit<br>committee, the provisions of Article 14-3 shall not apply to the following matters, which shall be<br>subject to the consent of one-half or more of all audit committee members and be submitted to<br>the board of directors for a resolution: |                                               |  |  |  |

法令規章有中文法規,則於名稱旁註記「CH」,並於下方出現 「Chinese」按鈕可切換至該法令規章對應之中文法規頁面。

| Article Content                                                    | PDF 🗐 Word 🖨 PRINT                  |
|--------------------------------------------------------------------|-------------------------------------|
| Title: Securities and Exchange Act                                 |                                     |
| Amended Date : 2021.01.27 (Articles 54 amended,English vers        | ion coming soon)                    |
| Current English Version amended on 2020.05.                        | 19                                  |
| Article Content Chapter Content Search Article No. Search Subordin | Amended Article Legislative History |
| Chinese                                                            |                                     |

14. Article content (條文內容)

- (1)點擊英譯之所有條文、條文檢索、條號查詢之任一條號連結則顯 示此頁面。
- (2)若此條文具有附件附表、相關函釋或相關法條,則顯示該條文之 附件附表清單、相關函釋清單或相關法條清單。
- (3) 提供 PRINT (友善列印) 功能可列印此頁面。
- (4) 提供轉存 PDF 檔及轉存 Word 檔功能。

| Title: Taiwan Stock Exchange Corporation Securities Borrowing and Lending Rules CH                                                          |
|----------------------------------------------------------------------------------------------------|
| Amended Date : 2020.12.08 (Articles 10-1 amended,English version coming soon)<br>Current English version amended on 2019.09.26              |
| Categories : Securities Exchange Market > Borrowing of Securities                                                                           |
| Article Content Chapter Content Search Article No. Search Legal Basis Subordinate Legislation Amended Article                               |
| Attachment Legislative History Chinese                                                                                                    |
| Chapter I General Principles                                                                                                    |
| Article 1 These Rules are adopted pursuant to Articles 82-2 and 109 of the Operating Rules of the Taiwan Stock Exchange Corporation (TWSE). |
|                                                                                                    |
| Article NO. Content                                                                                                    |
| Title: Taiwan Stock Exchange Corporation Securities Borrowing and Lending Rules CH                                                          |
| Amended Date : 2020.12.08 (Articles 10-1 amended,English version coming soon)<br>Current English version amended on 2019.09.26              |
| Categories : Securities Exchange Market > Borrowing of Securities                                                                           |
| Article Content Content Search Article No. Search Legal Basis Subordinate Legislation Amended Article                                       |
| Attachment Legislative History Chinese                                                                                                    |
| Article 1 These Rules are adopted pursuant to Articles 82-2 and 109 of the Operating Rules of the Taiwan Stock Exchange Corporation (TWSE). |
| Interpretation:<br>■ 金管證八字第 0940002053 號                                                                                                    |
| Relevant Laws:<br>Operating Rules of the Taiwan Stock Exchange Corporation § 82-2 • 109 (2020.05.05)                                        |

(七) Font Size (字級小中大)

提供使用者可自行設定字級小中大。

提供連結至法規分享知識庫中文版首頁。

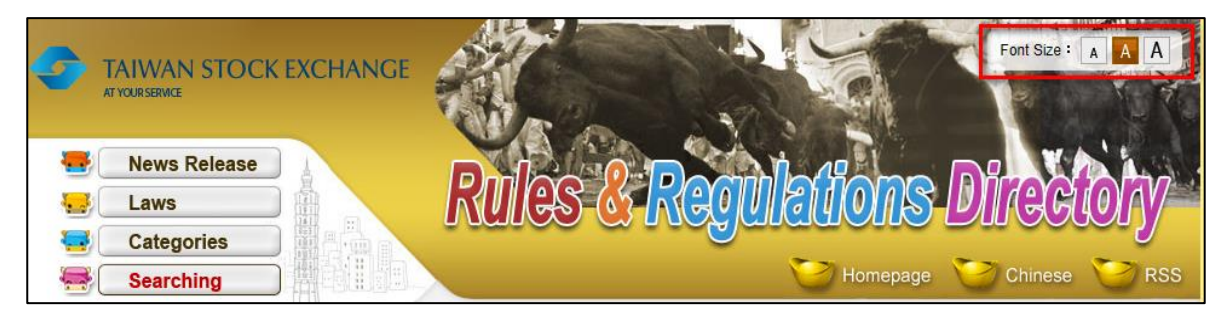

(八) Chinese

Alwan Stock Exchance

Vourseende

Laws

Categories

Searching

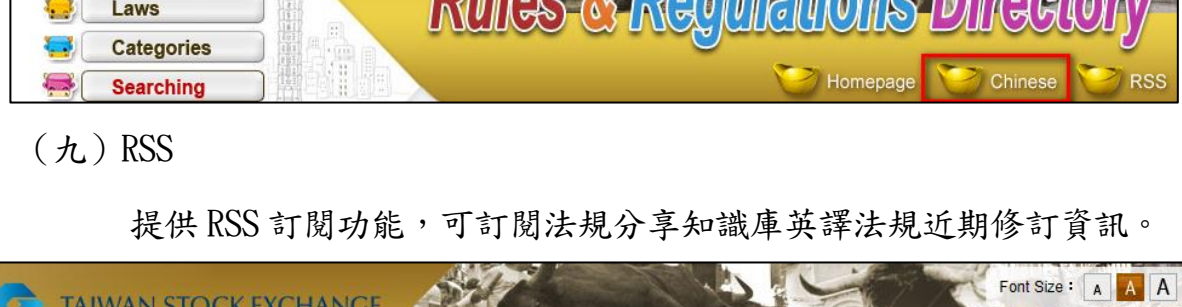

# TAIWAN STOCK EXCHANGE

(十) Mobile Site (行動版)

Laws Categories

Searching

提供連結至英文行動版首頁。

Circulating securities and prospering the economy. TAIWAN STOCK EXCHANGE Visitor : 10,695,810 Visitor of this month : 24 Mobile Site English version of regulations are translated by Baker McKenzie Taipei Office.

nomepage 🛛 🧭 Chinese